# **SCE Interface Reference**

(CRAY T90<sup>™</sup> Series)

HDM-182-C

Cray Research/Silicon Graphics Proprietary

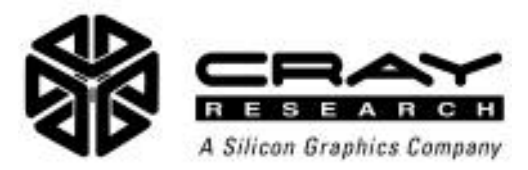

# **Record of Revision**

#### **REVISION DESCRIPTION**

|   | August 1995. Original printing.                                                     |
|---|-------------------------------------------------------------------------------------|
| А | March 1996. This revision corresponds to the MT-T2.2.0 offline diagnostic release.  |
| В | June 1996. This revision corresponds to the MT-T2.2.1 offline diagnostic release.   |
| С | August 1997. This revision corresponds to the MT-T2.3.0 offline diagnostic release. |

Any shipment to a country outside of the United States requires a letter of assurance from Cray Research, Inc.

This document is the property of Cray Research, Inc. The use of this document is subject to specific license rights extended by Cray Research, Inc. to the owner or lessee of a Cray Research, Inc. computer system or other licensed party according to the terms and conditions of the license and for no other purpose.

Cray Research, Inc. Unpublished Proprietary Information — All Rights Reserved.

Autotasking, CF77, CRAY, CRAY-1, Cray Ada, CraySoft, CRAY Y-MP, CRInform, CRI/*Turbo*Kiva, HSX, LibSci, MPP Apprentice, SSD, SUPERCLUSTER, UNICOS, and X-MP EA are federally registered trademarks and Because no workstation is an island, CCI, CCMT, CF90, CFT, CFT2, CFT77, ConCurrent Maintenance Tools, COS, CRAY-2, Cray Animation Theater, CRAY APP, CRAY C90, CRAY C90D, Cray C++ Compiling System, CrayDoc, CRAY EL, CRAY J90, CRAY J90se, CrayLink, Cray NQS, Cray/REELlibrarian, CRAY S-MP, CRAY SSD-T90, CRAY T3D, CRAY T3E, CRAY T3E-900, CRAY T90, CrayTutor, CRAY X-MP, CRAY XMS, CSIM, CVT, Delivering the power . . ., DGauss, Docview, EMDS, GigaRing, HEXAR, IOS, ND Series Network Disk Array, Network Queuing Environment, Network Queuing Tools, OLNET, RQS, SEGLDR, SMARTE, SUPERLINK, System Maintenance and Remote Testing Environment, Trusted UNICOS, UNICOS MAX, and UNICOS/mk are trademarks of Cray Research, Inc.

Silicon Graphics and the Silicon Graphics logo are registered trademarks and Origin and Origin2000 are trademarks of Silicon Graphics, Inc.

UNIX is a registered trademark in the United States and other countries, licensed exclusively through X/Open Company Limited.

Requests for copies of Cray Research, Inc. publications should be directed to:

CRAY RESEARCH, INC. Customer Service Logistics 1100 Lowater Road P.O. Box 4000 Chippewa Falls, WI 54729-0078 USA

Comments about this publication should be directed to:

CRAY RESEARCH, INC. Service Publications and Training 890 Industrial Blvd. P.O. Box 4000 Chippewa Falls, WI 54729-0078 USA

# SCE INTERFACE REFERENCE

| Description of this Document                       | 4  |
|----------------------------------------------------|----|
| Interface Components                               | 5  |
| Base Window Title                                  | 6  |
| Version Number                                     | 6  |
| Simulator Indicator                                | 6  |
| Copy Number                                        | 6  |
| Menu Bar                                           | 6  |
| System Information Parameters                      | 6  |
| Physical Partition Parameters                      | 7  |
| Logical Partition Parameters                       | 8  |
| Status Information                                 | 10 |
| Menu Button Commands                               | 11 |
| File -> Load                                       | 11 |
| File -> Save                                       | 13 |
| File -> Delete                                     | 14 |
| File -> New -> Tester                              | 15 |
| File -> New -> T94                                 | 15 |
| File -> New -> T916                                | 15 |
| File -> New -> T932                                | 15 |
| File -> Print                                      | 16 |
| How to Print the Configuration Data to a File      | 16 |
| How to Print the Configuration Data to the Printer | 16 |
| View -> Memory                                     | 17 |
| Module Type Parameters                             | 17 |
| Memory Degradation Parameters                      | 20 |
| Memory Partition Parameters                        | 29 |
| View -> CPUs                                       | 33 |
| View -> Shareds                                    | 36 |
| View -> I/Os                                       | 41 |
| View -> Networks                                   | 44 |

| View -> Channels                                                             | 46 |
|------------------------------------------------------------------------------|----|
| LOSP Channel Configuration Parameters                                        | 46 |
| HISP Channel Configuration Parameters                                        | 49 |
| VHISP Channel Configuration Parameters                                       | 51 |
| GigaRing Channel Parameters                                                  | 54 |
| View -> Miscellaneous                                                        | 56 |
| View -> Spare Chip                                                           | 59 |
| View -> Log                                                                  | 60 |
| Edit -> Reset Configuration                                                  | 60 |
| Edit -> Properties                                                           | 61 |
| Sparechip Directory Field                                                    | 61 |
| Sequence Save Settings                                                       | 61 |
| Debug Level Settings                                                         | 62 |
| Current Working Directory                                                    | 62 |
| Utilities -> Boundary Scan                                                   | 63 |
| Assume –> Physical Partition 0                                               | 65 |
| Assume –> Physical Partition 1                                               | 65 |
| Assume –> Both Partitions                                                    | 65 |
| Assert -> Physical Partition 0                                               | 65 |
| Assert -> Physical Partition 1                                               | 67 |
| Assert -> Both Partitions                                                    | 68 |
| Reset $\rightarrow$ Maintenance Channel $\rightarrow$ Physical Partition 0   | 69 |
| Reset -> Maintenance Channel -> Physical Partition 1                         | 69 |
| Reset $\rightarrow$ Error Logger Channel $\rightarrow$ Physical Partition 0  | 69 |
| Reset -> Error Logger Channel -> Physical Partition 1                        | 69 |
| Reset $\rightarrow$ Boundary Scan Channel $\rightarrow$ Physical Partition 0 | 69 |
| Reset -> Boundary Scan Channel -> Physical Partition 1                       | 70 |
|                                                                              |    |

# Figures

| Figure 1.                           | Interface Components                                                                                              | 5             |
|-------------------------------------|----------------------------------------------------------------------------------------------------|---------------|
| Figure 2.                           | Memory Utilization Map                                                                                            | 27            |
| Figure 3.                           | Correlation of Bit Settings to Address Bits                                                                       | 28            |
| Figure 4.                           | Configuration Verification Errors Detected                                                                        | 66            |
| Figure 5.                           | Menu Quick Reference                                                                                              | 71            |
| Figure 3.<br>Figure 4.<br>Figure 5. | Correlation of Bit Settings to Address Bits<br>Configuration Verification Errors Detected<br>Menu Quick Reference | 23<br>60<br>7 |

# Tables

| Table 1.  | System Information Parameter Descriptions         | 7  |
|-----------|---------------------------------------------------|----|
| Table 2.  | Physical Partition Parameter Descriptions         | 7  |
| Table 3.  | Logical Partition Parameter Descriptions          | 8  |
| Table 4.  | Memory Module Type Parameters                     | 18 |
| Table 5.  | General Memory Degradation Parameters             | 23 |
| Table 6.  | Default Mode Memory Degradation Parameters        | 24 |
| Table 7.  | Custom Mode Memory Degradation Parameters         | 26 |
| Table 8.  | Memory Partition Parameters                       | 30 |
| Table 9.  | CPU Parameters                                    | 33 |
| Table 10. | Shared Module Parameters                          | 37 |
| Table 11. | CRAY T94 Shared Module Ports and CPUs             | 38 |
| Table 12. | CRAY T916 Shared Module Ports and CPUs            | 39 |
| Table 13. | CRAY T932 Shared Module Ports and CPUs            | 40 |
| Table 14. | I/O Parameters                                    | 42 |
| Table 15. | Network Module Parameters                         | 45 |
| Table 16. | LOSP Parameters                                   | 47 |
| Table 17. | HISP Parameters                                   | 49 |
| Table 18. | VHISP Parameters                                  | 51 |
| Table 19. | GigaRing Parameters                               | 55 |
| Table 20. | TSM Channel Parameters                            | 57 |
| Table 21. | SSD Parameters                                    | 58 |
| Table 22. | Buttons That Display Boundary Scan Test Results . | 64 |

## **Description of this Document**

This document is a reference for the user interface of the System Configuration Environment (SCE) application that configures CRAY T90<sup>™</sup> series mainframes. This document describes the SCE interface and all available menu button commands. Figure 5 on page 71 shows all available menu button commands and indicates the pages in this document that describe the commands.

This document is one component of the SCE documentation set, which also includes the following document:

SCE User Guide, publication number HDM-069-C.

The *SCE User Guide* describes how to use SCE to configure CRAY T90 series mainframes.

# **Interface Components**

Figure 1 shows the components of the interface contained in the SCE base window. The paragraphs that follow the figure describe the components of the interface.

| Base Window Title                        | umber 🚽 🛛 🖵 Simu                | ulator Indicator                         |  |  |  |  |
|------------------------------------------|---------------------------------|------------------------------------------|--|--|--|--|
| System Configuration Environment         | (SCET90 1.5.0) - SIM [illusion] | .] (77) < Copy Number                    |  |  |  |  |
| (File ▽) (View ▽) (Edit ▽) (Utilities ▽) | (Assume ⊽) (Assert ⊽            | 🕥 🛛 🕞 🖌 🖌 🗧 🕹 👘 🖌 🗧                      |  |  |  |  |
| System Type: T94                         |                                 | \ _                                      |  |  |  |  |
| System Serial: 7001, 🛋                   | )                               | System                                   |  |  |  |  |
| System Memory: 🔽 128M                    |                                 | Information     Parameters               |  |  |  |  |
| Physical Partitions: 1 2                 |                                 |                                          |  |  |  |  |
| Current Physical Partition:              |                                 |                                          |  |  |  |  |
| Sanity Port: 1/0 A                       |                                 | Physical                                 |  |  |  |  |
| Sparechips: Disabled                     | Enabled                         |                                          |  |  |  |  |
| Logical Partitions: 1 2 3                | 4                               | Parameters                               |  |  |  |  |
|                                          |                                 |                                          |  |  |  |  |
| Current Logical Partition: 0             |                                 |                                          |  |  |  |  |
| Memory: 128M                             |                                 |                                          |  |  |  |  |
| Owner: OS Maintenance In Use             |                                 |                                          |  |  |  |  |
| Description: PPO, LPO                    | neprod I Locarda de Creater     |                                          |  |  |  |  |
| <u></u>                                  |                                 |                                          |  |  |  |  |
|                                          |                                 |                                          |  |  |  |  |
|                                          | Cluster Offset: 1               |                                          |  |  |  |  |
| 02 06 12 16 22 26 32 38                  | Auto BCD: Off On                |                                          |  |  |  |  |
| 03 07 13 17 23 27 33 37                  |                                 |                                          |  |  |  |  |
| LOSPs:                                   | HISPs: VH                       | IISPs: Parameters                        |  |  |  |  |
| 100/101 120/121 140/141 160/161          | 400 -110 400 -130 02            | 20 333                                   |  |  |  |  |
| 102/103 122/123 142/143 162/163          | 401 02                          | 21 031                                   |  |  |  |  |
|                                          |                                 | 22 032                                   |  |  |  |  |
|                                          | 404                             | 25 000 000 000 000 000 000 000 000 000 0 |  |  |  |  |
| 112/113 132/133 152/153 172/173          | 405 415 425 435 00              |                                          |  |  |  |  |
| 114/115 134/135 154/155 124/175          | 406 416 428 436 01              |                                          |  |  |  |  |
| 116/117 136/137 158/157 176/177          | 407 417 427 437 01              |                                          |  |  |  |  |
| 060/061 062/063 084/085 066/067          |                                 |                                          |  |  |  |  |
|                                          |                                 |                                          |  |  |  |  |
| New configuration. <                     |                                 | Status Informati                         |  |  |  |  |

Figure 1. Interface Components

**NOTE:** Parameters are not updated until you choose a command from the (Assume  $\nabla$ ), (Apply  $\nabla$ ), or (Assert  $\nabla$ ) menu button.

### **Base Window Title**

The base window title displays the name of the program: System Configuration Environment.

#### **Version Number**

The version number indicates which version of SCE you are using.

#### **Simulator Indicator**

When SCE is running with the mainframe simulator (MSIM), the simulator indicator displays SIM and the name of the workstation on which MSIM is running.

### **Copy Number**

The copy number indicates the copy of SCE that you are using. To set the copy number, start SCE with the -copy option. If you start SCE with the default copy number of 0, the SCE base window does not display a copy number. For more information about starting SCE with the -copy option, refer to the *SCE User Guide*, publication number HDM-069-C.

#### Menu Bar

The menu bar contains seven menu buttons: (File 7), (File 7), (Edit 7), (Utilities 7), (Assume 7), (Assert 7), and (Faster 7). For descriptions of the commands that are accessible from these menu buttons, refer to "Menu Button Commands" on page 11.

**NOTE:** The <u>Properties.</u> button has been removed from the interface. Choose **Edit** -> **Properties** to access the SCE T90: Properties window.

#### **System Information Parameters**

The system information parameters define general system information. Table 1 describes the system parameters.

| Parameter           | Description                                                                                             |
|---------------------|----------------------------------------------------------------------------------------------------|
| System Type         | Mainframe type (This is set by the type you choose with the File -> New command.)                       |
| System Serial       | Mainframe serial number                                                                                 |
| System Memory       | Total amount of memory in the mainframe                                                                 |
| Physical Partitions | Number of physical partitions in the mainframe                                                          |
|                     | NOTE: CRAY T94 <sup>™</sup> and CRAY T916 <sup>™</sup> mainframes can have only one physical partition. |

|--|

# **Physical Partition Parameters**

The physical partition parameters define the physical partition configuration information. Table 2 describes the physical partition parameters.

| Parameter                  | Description                                                                                                    |
|----------------------------|----------------------------------------------------------------------------------------------------|
| Current Physical Partition | Physical partition that you are currently configuring                                                                                                    |
| Sanity Port                | Maintenance port that SCE uses to access the sanity tree<br>This setting is used for CRAY T932 <sup>™</sup> mainframes, which have two<br>maintenance ports.        |
| Sparechips                 | Specifies whether spare chips will be used for the current physical partition                                                                                       |
| Logical Partitions         | Number of logical partitions that you want to configure in the current physical partition <b>NOTE:</b> Changing the number of logical partitions resets all current |
|                            | logical partition parameter settings. Make sure you select                                                                                                    |

| Table 2. | Physical | Partition | Parameter | Descriptions |
|----------|----------|-----------|-----------|--------------|
|          |          |           |           | 1            |

**NOTE:** The parameters that you use to configure the CRAY T90 series support multiplexer (TSM) channels have moved from the base window to the SCE T90: Miscellaneous Configuration window. You can access this window with the View -> Miscellaneous command. Refer to "View -> Miscellaneous" on page 56 for more information.

logical partition parameter settings.

the proper number of logical partitions before you enter any

# **Logical Partition Parameters**

The logical partition parameters define the logical partition configuration information. Table 3 describes the logical partition parameters.

| Parameter                 | Description                                                                                                    |  |  |
|---------------------------|----------------------------------------------------------------------------------------------------|--|--|
| Current Logical Partition | Logical partition you are currently configuring                                                                                                    |  |  |
| Memory                    | Amount of memory allocated to the current logical partition:<br>SCE automatically sets this value based on the total memory, the<br>number of logical partitions, and any memory degrades that have<br>been indicated.                                                                                         |  |  |
|                           | This value adjusts immediately when you change the number of physical or logical partitions.                                                                                                    |  |  |
| Owner                     | Owner of the partition:                                                                                                    |  |  |
|                           | An operating system (OS) owner indicates that the logical partition is running an OS.                                                                                                    |  |  |
|                           | A maintenance system (MS) owner indicates that you will perform maintenance activities in the logical partition. No OS-based user activity can use this logical partition.                                                                                                    |  |  |
|                           | <b>NOTE:</b> Ensure that the Owner setting is set to OS whenever the operating system is running in the mainframe. If you run the operating system in a partition that is owned by the maintenance system, the OS will crash if you start MME. (MME cannot be started in a partition that is owned by the OS.) |  |  |
| Maintenance               | Type of maintenance allowed for an OS-owned partition:                                                                                                    |  |  |
|                           | Use these settings to enable online and concurrent maintenance for the partition.                                                                                                    |  |  |
| Description               | Description of the current logical partition:                                                                                                    |  |  |
|                           | Use this field to describe the current logical partition.                                                                                                    |  |  |
| CPUs                      | CPUs configured for the current logical partition:                                                                                                    |  |  |
|                           | Click on a CPU to select or deselect it. If you select a CPU that is<br>already configured in a different logical partition, SCE removes the<br>CPU from that logical partition and configures it into the current<br>logical partition.                                                                       |  |  |

|  | Table 3. | Logical | Partition | Parameter | Descriptions |
|--|----------|---------|-----------|-----------|--------------|
|--|----------|---------|-----------|-----------|--------------|

| Parameter      | Description                                                                                                    |
|----------------|----------------------------------------------------------------------------------------------------|
| Cluster Offset | First physical cluster contained in the current logical partition:                                                                                                    |
|                | This is logical cluster 1 for the current logical partition. This cluster appears as cluster 1 to the CPU.                                                                                                    |
| Cluster Range  | Number of shared clusters in the current logical partition:                                                                                                    |
|                | SCE uses this value and the cluster offset value to determine the range of clusters that the current logical partition contains.                                                                                                    |
|                | For example, if the cluster offset is 2 and the cluster range is 3, the current logical partition contains physical clusters 2, 3, and 4, which correspond to logical clusters 1, 2, and 3 for the current logical cluster. Numbering starts with logical cluster 1 because all logical partitions contain a logical cluster 0. |
|                | If only one logical partition exists in the current physical partition, SCE sets this parameter to $22_8$ and the Cluster Offset parameter to 1.                                                                                                    |
|                | If more than one logical partition exists in the current physical partition, SCE automatically sets this value to the number of CPUs in the logical partition plus 1.                                                                                                    |
|                | NOTE: Clusters should not overlap logical partitions.                                                                                                    |
| Auto BCD       | Enables or disables the automatic broadcast cluster detach (auto BCD) function for CPUs in the current logical partition:                                                                                                    |
|                | If auto BCD is enabled (on), a CPU automatically detaches from a cluster when an exchange sequence occurs, which emulates normal CRAY C90 series mainframe operation mode.                                                                                                    |
|                | If auto BCD is disabled (off), an explicit function must execute to detach a CPU from its current cluster, which enables a CPU to attach to several clusters simultaneously.                                                                                                    |
| LOSPs          | LOSP channel pairs configured for the current logical partition:                                                                                                    |
|                | Click on a LOSP channel pair to select or deselect it. If you select a LOSP channel pair that is already configured in a different logical partition, SCE removes the LOSP channel pair from that logical partition and configures it into the current logical partition.                                                       |
|                | NOTE: All LOSP settings appear gray if you do not select any IO01 modules in the SCE T90: I/O Configuration window (for example, if you select the GigaRing <sup>™</sup> setting for all IO modules in the system).                                                                                                    |

# Table 3. Logical Partition Parameter Descriptions (continued)

| Parameter | Description                                                                                                    |
|-----------|----------------------------------------------------------------------------------------------------|
| HISPs     | HISP channels configured for the current logical partition:                                                                                                    |
|           | Click on a HISP channel to select or deselect it. If you select a HISP channel that is already configured in a different logical partition, SCE removes the HISP channel from that logical partition and configures it into the current logical partition.    |
|           | <b>NOTE:</b> All HISP settings appear gray if you do not select any IO01 modules in the SCE T90: I/O Configuration window (for example, if you select the GigaRing setting for all IO modules in the system).                                                 |
| VHISPs    | VHISP channels configured for the current logical partition:                                                                                                    |
|           | Click on a VHISP channel to select or deselect it. If you select a VHISP channel that is already configured in a different logical partition, SCE removes the VHISP channel from that logical partition and configures it into the current logical partition. |
|           | <b>NOTE:</b> All VHISP settings appear gray if you do not select any IO01 modules in the SCE T90: I/O Configuration window (for example, if you select the GigaRing setting for all IO modules in the system).                                                |

# Table 3. Logical Partition Parameter Descriptions (continued)

## **Status Information**

The status information indicates the current status of a configuration.

## **Menu Button Commands**

The menu buttons contain commands that manipulate SCE. This subsection describes the function of each command and how to use it. Figure 5 on page 71 shows all available menu button commands.

## File -> Load

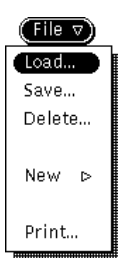

The File -> Load command, as shown at the left, enables you to load a previously saved configuration file. This command displays the SCE T90: Load/Save (*directory*) window:

| © SCE T90: Load/Save (/cri/cme/t32)                                                                                                    |   |
|----------------------------------------------------------------------------------------------------|---|
| Load Dir: usr/cfg/*                                                                                                    | _ |
| Load Files:                                                                                                    |   |
| SCET90.104.LAST<br>SCET90.1111.LAST<br>SCET90.7001.LAST<br>SCET90.7002.LAST<br>SCET90.7003.LAST<br>SCET90.7004.LAST<br>SCET90.7007.LAST |   |
| SCE190.7007.55h                                                                                                    |   |
| SCET90.7025.LAST                                                                                                    | l |
| File: () 32/usr/cfg/SCET90.7025.LAST<br>Modified: Wed Apr 2 11:53:01 1997<br>Load                                                       |   |
| Save Dir: usr/cfg<br>Save File:                                                                                                    | _ |
| Save                                                                                                    | _ |

Perform the following procedure to manipulate this window:

1. Change the directory in the Load Dir field, if necessary, and press the Return key.

SCE appends the directory in the Load Dir field to the directory shown in parentheses (/cri/cme/t32 in the example window shown) to determine the actual directory that SCE uses to load a file.

2. In the Load Files scroll box, click on the configuration file that you want to load.

The File field displays the complete pathname for the file. The Modified field displays the date on which the configuration file was last modified.

- 3. Click on <u>Load</u>... SCE loads the specified file.
  - **NOTE:** You can also load a file by double-clicking on the file in the Load Files scroll box.

### File -> Save

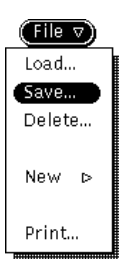

The File -> Save command, as shown at the left, enables you to save the current configuration parameters in a file. This command displays the SCE T90: Load/Save (*directory*) window:

| SCE T90: Load/Save (/cri/cme/t32)                                                 |
|-----------------------------------------------------------------------------------|
| Load Dir: usr/cfg/*                                                               |
| Load Files:                                                                       |
| SCET90.104.LAST                                                                   |
| SCET90.1111.LAST                                                                  |
| SCET90.7001.LAST                                                                  |
| SCET90.7002.LAST                                                                  |
| SCET90.7003.LAST                                                                  |
| SCET90.7004.LAST                                                                  |
| SCET90.7007.LAST                                                                  |
| SCET90.7007.ssh                                                                   |
| SCET90.7020.LAST                                                                  |
| SCET90.7025.LAST                                                                  |
| File: () 32/usr/cfg/SCET90.7025.LAST<br>Modified: Wed Apr 2 11:53:01 1997<br>Load |
| Save Dir: usr/cfg<br>Save File:<br>Save                                           |

Perform the following procedure to manipulate this window:

 To change the directory on the maintenance workstation (MWS) or system workstation (SWS) where the configuration file is saved, specify a different directory in the Save Dir field, and press the Return key.

SCE appends the directory in the Save Dir field to the directory shown in parentheses (/cri/cme/t32 in the example window shown) to determine the actual directory that SCE uses to save a file.

- 2. In the Save File field, enter the name of the file you want to save, and press the Return key.
- 3. Click on <u>Save...</u> or press the Return key; SCE saves the specified configuration file.

## File -> Delete

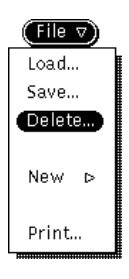

The File -> Delete command, as shown at the left, enables you to delete files that you no longer need. This command displays the SCE T90: Delete window:

| SCE T90: Delete      |
|----------------------|
| Directory: usr/cfg/* |
| Files:               |
| FASTT.101.LAST       |
| FASTT.102.LAST       |
| FASTT.103.LAST       |
| FASTT.7001.LAST      |
| FASTT.7003.LAST      |
| FASTT.7004.LAST      |
| SCET90.102.LAST      |
| SCET90.7001.LAST     |
| SCET90.7004.LAST     |
| t4.7001              |
| t4.7001.honda.memory |
| t4.7001.local        |
| t4.7001.stco         |
| t4.7004              |
|                      |
|                      |
| 26 files found       |

**NOTE:** On an MWS, you can delete files that are located in the /cri/cme/t32/usr/ directory structure only. On an SWS, you can delete files that are located in the /opt/CYRIdiag/t32/usr/ directory structure only.

Perform the following procedure to manipulate this window:

- 1. Change the directory in the Directory field, if necessary, and press the Return key.
- 2. Click on the file(s) that you want to delete.
- 3. Click on **Colore**; SCE deletes the file(s).

## File -> New -> Tester

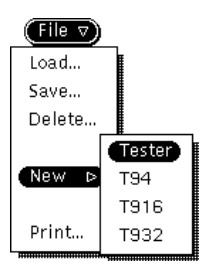

The File -> New -> Tester command, as shown at the left, creates a default set of parameters to configure a CP module tester.

# File -> New -> T94

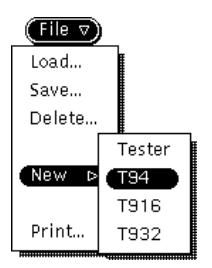

The File -> New -> T94 command, as shown at the left, creates a default set of parameters to configure a CRAY T94 mainframe.

## File -> New -> T916

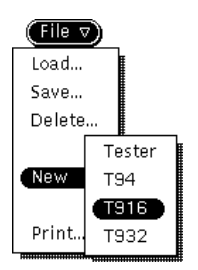

The File -> New -> T916 command, as shown at the left, creates a default set of parameters to configure a CRAY T916 mainframe.

## File --> New --> T932

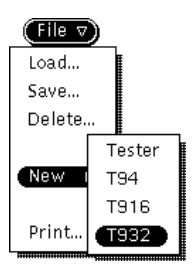

The File -> New-> T932 command, as shown at the left, creates a default set of parameters to configure a CRAY T932 mainframe.

## File -> Print

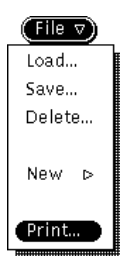

The File -> Print command, as shown at the left, enables you to print the current configuration data to the printer or to a file. This command displays the SCE T90: Print window:

| Ø s                 | CE T90: Print |
|---------------------|---------------|
| Destination:        | File Printer  |
| Command:            | <u>In</u>     |
| Directory:<br>File: | <u>trnp</u>   |
| (                   | Print         |

#### How to Print the Configuration Data to a File

- 1. Click on Destination:
- 2. In the Directory field, change the name of the directory to which SCE should print the file, if necessary. Press the Return key.
- 3. In the File field, enter the name of the file to which SCE should print the configuration data. Press the Return key.
- 4. Click on Print).

#### How to Print the Configuration Data to the Printer

- 1. Click on Destination: Prime.
- 2. In the Command field, change the UNIX® command to print the file, if necessary.
- 3. Click on Print).

## View -> Memory

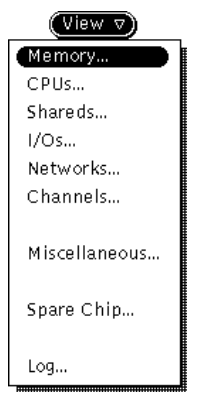

The View -> Memory command, as shown at the left, enables you to configure the parameters for the memory modules. This command displays the SCE T90: Memory Configuration window.

You can configure three different memory characteristics with this window: module types, memory degradations, and memory partitions. The Configure settings specify which characteristic the window will display. The following subsections describe the parameters that you use to configure these three memory characteristics.

#### **Module Type Parameters**

Click on Configure: Module to access the module configuration parameters. The window changes as shown in the following snap:

| ິຍ s                    | CE T9    | 0: Me | emor | y Co  | nfigu | ırati  | on  |    |     |  |
|-------------------------|----------|-------|------|-------|-------|--------|-----|----|-----|--|
| Configure:              | Mod      | lules | Deg  | rade: | s Pa  | artiti | ons |    |     |  |
| Physical Partition: 0 1 |          |       |      |       |       |        |     |    |     |  |
|                         |          |       |      |       |       |        |     |    |     |  |
| Memory Type:            | СМО:     | 2 – H | omog | eneo  | us    |        |     |    |     |  |
| Memory:                 | 00       | 01    | 02   | 03    | 04    | 05     | 06  | 07 |     |  |
|                         | 10       | 11    | 12   | 13    | 14    | 15     | 16  | 17 |     |  |
|                         | 20       | 21    | 22   | 23    | 24    | 25     | 26  | 27 |     |  |
|                         | 30       | 31    | 32   | 33    | 34    | 35     | 36  | 37 | All |  |
|                         | <b>.</b> | l.t   | 1.0  |       | 11    |        |     |    |     |  |
| Memory State:           | Wor      | KING  | Bro  | ken   | Una   | allat  | Die |    |     |  |
| Location:               | C2       |       |      |       |       |        |     |    |     |  |
|                         |          |       |      |       |       |        |     |    |     |  |
| Type:                   | СМ       | 02    | СМОЗ | ) CI  | M04   |        |     |    |     |  |
|                         |          |       |      |       |       |        |     |    |     |  |
|                         |          |       |      |       |       |        |     |    |     |  |
|                         |          |       |      |       |       |        |     |    |     |  |
|                         |          |       |      |       |       |        |     |    |     |  |
|                         |          |       |      |       |       |        |     |    |     |  |
|                         |          |       |      |       |       |        |     |    |     |  |
|                         |          |       |      |       |       |        |     |    |     |  |
|                         |          |       |      |       |       |        |     |    |     |  |
|                         |          |       |      |       |       |        |     |    |     |  |
|                         |          |       |      |       |       |        |     |    |     |  |
|                         |          |       |      |       |       |        |     |    |     |  |
|                         |          |       |      |       |       |        |     |    |     |  |
|                         |          |       |      |       |       |        |     |    |     |  |
|                         |          |       |      |       |       |        |     |    |     |  |
|                         |          |       |      |       |       |        |     |    |     |  |
|                         |          |       |      |       |       |        |     |    |     |  |
| Γ                       |          |       |      |       |       |        |     |    | _   |  |

Table 4 describes the memory module type parameters.

| Parameter          | Description                                                                                                    |                                                                                                    |  |  |  |  |
|--------------------|----------------------------------------------------------------------------------------------------|----------------------------------------------------------------------------------------------------|--|--|--|--|
| Configure          | Specifies which memory characteristic you want to configure (module types, memory degradations, or memory partitions) |                                                                                                    |  |  |  |  |
| Physical Partition | Specifies the physical partition for which you want to modify the memory module type parameters                       |                                                                                                    |  |  |  |  |
| Memory Type        | Specifies the type of memory modules that are in the mainframe. This parameter can have the following values:         |                                                                                                    |  |  |  |  |
|                    | Value:                                                                                                    | Description:                                                                                                    |  |  |  |  |
|                    | CM02 – Homogeneous                                                                                                    | The mainframe contains only CM02 modules.                                                                                                    |  |  |  |  |
|                    | CM03 – Homogeneous                                                                                                    | The mainframe contains only CM03 modules.                                                                                                    |  |  |  |  |
|                    | CM04 Homogeneous                                                                                                    | The mainframe contains only CM04 modules.                                                                                                    |  |  |  |  |
|                    | CM02/CM03 Mix                                                                                                    | The mainframe contains CM02 and CM03 modules. (This value appears when you choose CM02 for some modules and CM03 for other modules.)                                                                                   |  |  |  |  |
|                    | CM02/CM04 Mix                                                                                                    | The mainframe contains CM02 and CM04 modules. (This value appears when you choose CM02 for some modules and CM04 for other modules.)                                                                                   |  |  |  |  |
|                    | CM03/CM04 Mix                                                                                                    | The mainframe contains CM02 and CM03 modules. (This value appears when you choose CM02 for some modules and CM03 for other modules.)                                                                                   |  |  |  |  |
|                    | Unsupported/Unknown                                                                                                   | The configuration that you are<br>trying to create is not supported. (For<br>example, if you try to create a<br>configuration that contains CM02,<br>CM03, and CM04, SCE displays the<br>Unsupported/Unknown message.) |  |  |  |  |

| Table 4. | Memory | Module | Type | Parameters |
|----------|--------|--------|------|------------|
|----------|--------|--------|------|------------|

| Parameter    | Description                                                                                                    |
|--------------|----------------------------------------------------------------------------------------------------|
| Memory       | Specifies the memory module for which you want to modify the configuration information (the Memory State and Type parameters).                                                |
|              | Settings 00, 01, 02, and 03 are valid for CRAY T94 mainframes.                                                                                                    |
|              | Settings 00, 01, 02, 03, 04, 05, 06, 07, 10, 11, 12, 13,14 15, 16, and 17 are valid for CRAY T916 mainframes.                                                                 |
|              | Settings 00, 01, 02, 03, 04, 05, 06, 07, 10, 11, 12, 13,14 15, 16, 17, 20, 21, 22, 23, 24, 25, 26, 27, 30, 31, 32, 33, 34, 35, 36, and 37 are valid for CRAY T932 mainframes. |
|              | Use the All setting to specify that the modules are all one Type (either CM02, CM03, or CM04).                                                                                |
| Memory State | Specifies the current state of the selected memory module:                                                                                                    |
|              | Working: Indicates that the module is installed in the mainframe and is operating correctly.                                                                                  |
|              | Broken: Indicates that is installed in the mainframe, but the module is not operating correctly.                                                                              |
|              | Unavailable: Indicates that the selected module is not installed in the mainframe.                                                                                            |
| Location     | Indicates the slot location of the selected memory module.                                                                                                    |
| Туре         | Specifies the type of the selected memory module: CM02, CM03, or CM04.                                                                                                    |

# Table 4. Memory Module Type Parameters (continued)

#### **Memory Degradation Parameters**

Click on Configure: to access the memory degradation parameters. The window changes as shown in the following snap:

| Q      | SCET90 Memory                          |  |
|--------|----------------------------------------|--|
|        | Configure: Modules Degrades Partitions |  |
| Physic | cal Partition: 0                       |  |
| M      | emory Type: CM02 - Homogeneous         |  |
| De     | grade Mode: Default Custom             |  |
|        | Sections: All 1/2                      |  |
|        | 07                                     |  |
|        |                                        |  |
| ę      | Subsections: All 1/2 1/4 1/8           |  |
|        | 0                                      |  |
|        | 2                                      |  |
|        | 3                                      |  |
|        | 5                                      |  |
|        | 6                                      |  |
|        | 7                                      |  |
|        | Banks: All 1/2 1/4 1/8                 |  |
|        | 07                                     |  |
|        |                                        |  |
|        |                                        |  |
|        |                                        |  |
|        |                                        |  |
|        |                                        |  |
|        |                                        |  |

The memory degradation parameters enable you to perform memory degradation; for more information about memory degradation, refer to the *SCE User Guide*, publication number HDM-069-C.

Two versions of this window are available. If you click on Degrade Mode: [Lefault], this window displays the default memory degradation parameters:

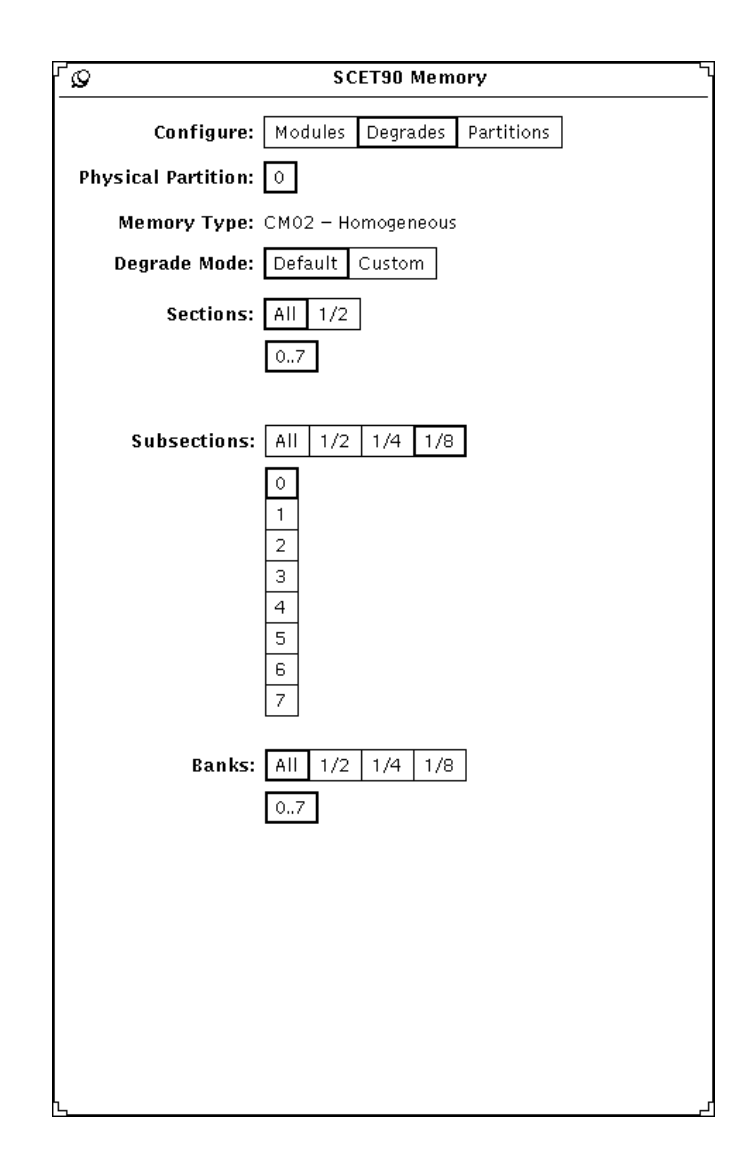

The default memory degradation parameters present memory degradations as fractional components of the complete memory system. You can degrade sections to use half of the available sections. You can degrade subsections to use a half, a quarter, or an eighth of the available subsections. You can degrade banks to use a half, a quarter, an eighth, or a sixteenth (CRAY T94 mainframes with CM03 modules and CRAY T932 mainframes with CM03 modules only) of the available banks.

For examples of how to use default mode to perform memory degradation, refer to the *SCE User Guide*, publication number HDM-069-C.

If you click on Degrade Mode: Curtom, this window displays the custom memory degradation parameters:

| ۲ <b>۵</b>          | မှာ SCET90 Memory               |       |     |       |       |                 |  |  |
|---------------------|---------------------------------|-------|-----|-------|-------|-----------------|--|--|
| Configure:          | Мо                              | dules | De  | arade | es Pa | artitions       |  |  |
|                     |                                 |       |     |       |       |                 |  |  |
| Physical Partition: | 0                               |       |     |       |       |                 |  |  |
| Memory Type:        | Memory Type: CM02 - Homogeneous |       |     |       |       |                 |  |  |
| Degrade Mode:       | Def                             | ault  | Cus | tom   | ] (3  | 5how Map)       |  |  |
| Sections:           | ⊽                               |       |     |       |       |                 |  |  |
|                     |                                 | 2^3   | 2^2 | 2^1   | 2^0   |                 |  |  |
|                     |                                 |       | -   |       |       | 010             |  |  |
| Subsections:        | ▣                               |       |     |       |       |                 |  |  |
|                     | -                               | 242   | 242 | 241   | 240   |                 |  |  |
| Section 0:          | ▣                               | 2/13  | 0   | 0     | 0     | n               |  |  |
| Section 1:          | D                               |       | ŏ   | ŏ     | ŏ     | 0               |  |  |
| Section 2:          | R                               |       | 0   | 0     | 0     | 0               |  |  |
| Section 3:          |                                 |       | 0   | 0     | 0     | 0               |  |  |
| Section 4:          | ◙                               |       | 0   | 0     | 0     | 0               |  |  |
| Section 5:          | ⊽                               |       | 0   | 0     | 0     | 0               |  |  |
| Section 6:          | $\nabla$                        |       | 0   | 0     | 0     | 0               |  |  |
| Section 7:          | $\bigtriangledown$              |       | 0   | 0     | 0     | 0               |  |  |
| Banks:              | ⊽                               |       |     |       |       |                 |  |  |
|                     |                                 | 2^3   | 2^2 | 2^1   | 2^0   |                 |  |  |
| Section 0:          | $\nabla$                        | 0     | -   | -     | -     | 0,1,2,3,4,5,6,7 |  |  |
| Section 1:          | $\overline{\nabla}$             | 0     | -   | -     | -     | 0,1,2,3,4,5,6,7 |  |  |
| Section 2:          | $\bigtriangledown$              | 0     | -   | -     | -     | 0,1,2,3,4,5,6,7 |  |  |
| Section 3:          | $\bigtriangledown$              | 0     | -   | -     | -     | 0,1,2,3,4,5,6,7 |  |  |
| Section 4:          | $\bigtriangledown$              | 0     | -   | -     | -     | 0,1,2,3,4,5,6,7 |  |  |
| Section 5:          | $\nabla$                        | 0     | -   | -     | -     | 0,1,2,3,4,5,6,7 |  |  |
| Section 6:          | ▽                               | 0     | -   | -     | -     | 0,1,2,3,4,5,6,7 |  |  |
| Section 7:          | $\Box$                          | 0     | -   | -     | -     | 0,1,2,3,4,5,6,7 |  |  |
|                     |                                 |       |     |       |       |                 |  |  |
|                     |                                 |       |     |       |       |                 |  |  |
| L                   |                                 |       |     |       |       |                 |  |  |

The custom memory degradation parameters enable you to perform memory degradations at the section level. You can change the parameters by choosing values from the abbreviated menu buttons or by clicking on the bits shown in the window.

For examples of how to use custom mode to perform memory degradation, refer to the *SCE User Guide*, publication number HDM-069-C.

Table 5 describes the memory configuration parameters that are available in both versions of the window. Table 6 describes the parameters that are available only in default mode. Table 7 describes the parameters that are available only in custom mode.

| Parameter          | Description                                                                                                    |                                                                                                    |  |  |
|--------------------|----------------------------------------------------------------------------------------------------|----------------------------------------------------------------------------------------------------|--|--|
| Configure          | Specifies which memory characteristic you want to configure (module types, memory degradations, or memory partitions) |                                                                                                    |  |  |
| Physical Partition | Specifies the physical partiti degradation parameters                                                                 | on for which you want to modify the memory                                                                                                    |  |  |
| Memory Type        | Indicates the type of memor                                                                                           | y modules that are in the mainframe                                                                                                    |  |  |
|                    | This read-only parameter di                                                                                           | splays the following messages:                                                                                                    |  |  |
|                    | Value:                                                                                                    | Description:                                                                                                    |  |  |
|                    | CM02 – Homogeneous                                                                                                    | The mainframe contains only CM02 modules.                                                                                                    |  |  |
|                    | CM03 – Homogeneous                                                                                                    | The mainframe contains only CM03 modules.                                                                                                    |  |  |
|                    | CM04 Homogeneous                                                                                                    | The mainframe contains only CM04 modules.                                                                                                    |  |  |
|                    | CM02/CM03 Mix                                                                                                    | The mainframe contains CM02 and CM03<br>modules. (This value appears when you<br>choose CM02 for some modules and CM03<br>for other modules.)                                                                       |  |  |
|                    | CM02/CM04 Mix                                                                                                    | The mainframe contains CM02 and CM04<br>modules. (This value appears when you<br>choose CM02 for some modules and CM04<br>for other modules.)                                                                       |  |  |
|                    | CM03/CM04 Mix                                                                                                    | The mainframe contains CM02 and CM03<br>modules. (This value appears when you<br>choose CM02 for some modules and CM03<br>for other modules.)                                                                       |  |  |
|                    | Unsupported/Unknown                                                                                                   | The configuration that you are trying to create<br>is not supported. (For example, if you try to<br>create a configuration that contains CM02,<br>CM03, and CM04, SCE displays the<br>Unsupported/Unknown message.) |  |  |
| Degrade Mode       | Specifies that you want to perform memory degradation in default mode or custom mode                                  |                                                                                                    |  |  |

| Table 5. General Memory Degradation Parameter | ers |
|-----------------------------------------------|-----|
|-----------------------------------------------|-----|

| Parameter   | Description                                                                                                    |  |  |  |  |
|-------------|----------------------------------------------------------------------------------------------------|--|--|--|--|
| Sections    | Degrades memory by sections:                                                                                                    |  |  |  |  |
|             | You can select to use All or $1/2$ of the sections. If you use $1/2$ of the sections, you can choose 0, 1, 2, 3 or 4, 5, 6, 7.                                                                                                    |  |  |  |  |
| Subsections | Degrades memory by subsections:                                                                                                    |  |  |  |  |
|             | You can select to use all of the available subsections, one-half of the available subsections, one-quarter of the available subsections, or one-eighth of the available subsections.                                                                                   |  |  |  |  |
|             | If you click on All, the memory configuration includes subsections 0 through 7.                                                                                                    |  |  |  |  |
|             | If you click on 1/2, you can select one of the following combinations:                                                                                                    |  |  |  |  |
|             | 0, 2, 4, 6 0, 1, 4, 5 0, 1, 2, 3<br>1, 3, 5, 7 2, 3, 6, 7 4, 5, 6, 7                                                                                                    |  |  |  |  |
|             | If you click on 1/4, you can select one of the following combinations:                                                                                                    |  |  |  |  |
|             | 0, 4       0, 2       0, 1         1, 5       1, 3       2, 3         2, 6       4, 6       4, 5         3, 7       5, 7       6, 7                                                                                                    |  |  |  |  |
|             | If you click on 1/8, you can select any one subsection: 0, 1, 2, 3, 4, 5, 6, or 7.                                                                                                    |  |  |  |  |
| Banks       | Degrades memory by banks:<br>You can select to use all of the available banks, one-half of the available banks,<br>one-quarter of the available banks, one-eighth of the available banks, or<br>one-sixteenth of the available banks (for CM03 and CM04 modules only). |  |  |  |  |
|             | For CM02 Modules:                                                                                                    |  |  |  |  |
|             | If you click on All, the memory configuration includes banks 0 through 7.                                                                                                    |  |  |  |  |
|             | If you click on 1/2, you can select one of the following combinations:                                                                                                    |  |  |  |  |
|             | 0, 1, 2, 3 0, 1, 4, 5 0, 2, 4, 6<br>4, 5, 6, 7 2, 3, 6, 7 1, 3, 5, 7                                                                                                    |  |  |  |  |
|             | If you click on 1/4, you can select one of the following combinations:                                                                                                    |  |  |  |  |
|             | $\begin{array}{cccccccccccccccccccccccccccccccccccc$                                                                                                    |  |  |  |  |
|             | If you click on 1/8, you can select any one bank: 0, 1, 2, 3, 4, 5, 6, or 7.                                                                                                    |  |  |  |  |

# Table 6. Default Mode Memory Degradation Parameters

| Parameter   |                                                                                                    | C                                                                                                    | Description                                                                                                    |  |
|-------------|----------------------------------------------------------------------------------------------------|----------------------------------------------------------------------------------------------------|----------------------------------------------------------------------------------------------------|--|
| Banks       | For CM03 and CM04 modules:                                                                                                    |                                                                                                    |                                                                                                    |  |
| (continued) | If you click on All, the memory configuration includes banks 0 through 16.                                                                                                    |                                                                                                    |                                                                                                    |  |
|             | If you click on 1/2, y                                                                                                    | you can select o                                                                                                    | ne of the following combinations:                                                                                            |  |
|             | 0, 1, 2, 3, 4, 5, 6, 7<br>10, 11, 12, 13, 14, 15, 16, 17<br>0, 1, 2, 3, 10, 11, 12, 13<br>4, 5, 6, 7, 14, 15, 16, 17<br>0, 1, 4, 5, 10, 11, 14, 15<br>2, 3, 6, 7, 12, 13, 16, 17<br>0, 2, 4, 6, 10, 12, 14, 16<br>1, 3, 5, 7, 11, 13, 15, 17 |                                                                                                    |                                                                                                    |  |
|             | If you click on 1/4, y                                                                                                    | you can select or                                                                                                    | ne of the following combinations:                                                                                            |  |
|             | 0, 1, 2, 3<br>4, 5, 6, 7<br>10, 11, 12, 13<br>14, 15, 16, 17<br>0, 1, 4, 5<br>2, 3, 6, 7<br>10, 11, 14, 15<br>12, 13, 16, 17                                                                                                    | 0, 2, 4, 6<br>1, 3, 5, 7<br>10, 12, 14, 16<br>11, 13, 15, 17<br>0, 1,10, 11<br>2, 3, 12, 13<br>4, 5, 14, 15<br>6, 7, 16, 17 | 0, 2, 10, 12<br>1, 3, 11, 13<br>4, 6, 14, 16<br>5, 7, 15, 17<br>0, 4, 10, 14<br>1, 5, 11, 15<br>2, 6, 12, 16<br>3, 7, 13, 17 |  |
|             | If you click on 1/8, you can select one of the following combinations:                                                                                                    |                                                                                                    |                                                                                                    |  |
|             | 0, 1       0, 2         2, 3       1, 3         4, 5       4, 6         6, 7       5, 7         10, 11       10, 12         12, 13       11, 13         14, 15       14, 16         16, 17       15, 17                                      | 0, 4<br>1, 5<br>2, 6<br>3, 7<br>10, 14<br>11, 15<br>12, 16<br>13, 17                                                        | 0, 10<br>1, 11<br>2, 12<br>3, 13<br>4, 14<br>5, 15<br>6, 16<br>7, 17                                                         |  |
|             | If you click on 1/16,<br>12, 13 ,14, 15, 16, 0                                                                                                    | , you can select a<br>or 17.                                                                                                | any one bank: 0, 1, 2, 3, 4, 5, 6, 7, 10, 11,                                                                                |  |

| Table 6. | Default Mode N | Memory D | egradation | Parameters (  | (continued) | ) |
|----------|----------------|----------|------------|---------------|-------------|---|
| 14010 0. | Definant model | ionor j  | ograduiton | i urumeters ( | (commaca)   | 1 |

| Parameter   | Description                                                                                                    |
|-------------|----------------------------------------------------------------------------------------------------|
| Show Map    | This button displays a graphical representation of the current memory utilization. Figure 2 on page 27 shows an example.                                                                                                    |
| Sections    | Specifies the memory sections to use:                                                                                                    |
|             | Choose the memory sections that you want to use from the Sections abbreviated menu button.                                                                                                    |
|             | You can also change the selected sections by clicking on the bits that are shown. Figure 3 on page 28 shows how these bit settings correspond to the section bits in the address bits.                                                                                                    |
|             | These bits set the section profile and select bits. Each bit in this window can have one of three values [a dash (–), a 0, or a 1]:                                                                                                    |
|             | The dash (–) sets the profile bit to 0 and the select bit to 0.<br>The 0 sets the profile bit to 1 and the select bit to 0.<br>The 1 sets the profile bit to 1 and the select bit to 1.                                                                                                    |
| Subsections | Specifies the memory subsections to use:                                                                                                    |
|             | Choose the memory subsections that you want to use from the Subsections abbreviated menu button.                                                                                                    |
|             | In custom mode, you can set the subsections that you want to use<br>for each section (for example, you could have one section use only<br>subsections 0 through 3 and another section use only subsections 4<br>through 7. To do this, you choose the appropriate value from the<br>abbreviated menu button next to the section that you want to<br>change. |
|             | You can also change the selected subsections by clicking on the bits that are shown next to the abbreviated menu buttons. Figure 3 on page 28 shows how these bit settings correspond to the subsection bits in the address bits.                                                                                                    |
|             | These bits set the subsection profile and select bits. Each bit in this window can have one of three values [a dash (–), a 0, or a 1]:                                                                                                    |
|             | The dash (–) sets the profile bit to 0 and the select bit to 0.<br>The 0 sets the profile bit to 1 and the select bit to 0.<br>The 1 sets the profile bit to 1 and the select bit to 1.                                                                                                    |

# Table 7. Custom Mode Memory Degradation Parameters

| Parameter          | Description                                                                                                    |
|--------------------|----------------------------------------------------------------------------------------------------|
| Parameter<br>Banks | Description<br>Specifies the memory banks to use:<br>Choose the memory subsections that you want to use from the<br>Banks abbreviated menu button.<br>In custom mode, you can set the banks that you want to use for<br>each section (for example, you could have one section use only<br>banks 0 through 3 and another section use only banks 4 through 7.<br>To do this, you choose the appropriate value from the abbreviated<br>menu button next to the section that you want to change.                                                                     |
|                    | You can also change the selected banks by clicking on the bits that<br>are shown next to the abbreviated menu buttons. Figure 3 on<br>page 28 shows how these bit settings correspond to the bank bits in<br>the address bits.<br>These bits set the bank profile and select bits. Each bit in this<br>window can have one of three values [a dash (–), a 0, or a 1]:<br>The dash (–) sets the profile bit to 0 and the select bit to 0.<br>The 0 sets the profile bit to 1 and the select bit to 0.<br>The 1 sets the profile bit to 1 and the select bit to 1. |

# Table 7. Custom Mode Memory Degradation Parameters (continued)

| r Q                                                           |                                      | SCET90 Memory                        | / Utilization                        | 2                                    |
|---------------------------------------------------------------|--------------------------------------|--------------------------------------|--------------------------------------|--------------------------------------|
|                                                               | Subsection O                         | Subsection 1                         | Subsection 2                         | Subsection 3                         |
| Bank                                                          | 0000000011111111<br>0123456701234567 | 0000000011111111<br>0123456701234567 | 0000000011111111<br>0123456701234567 | 0000000011111111<br>0123456701234567 |
| Section O<br>Section 1<br>Section 2<br>Section 3<br>Section 4 |                                      |                                      |                                      |                                      |
| Section 5<br>Section 6<br>Section 7                           |                                      |                                      |                                      |                                      |
| Bank                                                          | 0000000011111111<br>0123456701234567 | 0000000011111111<br>0123456701234567 | 0000000011111111<br>0123456701234567 | 0000000011111111<br>0123456701234567 |
|                                                               |                                      |                                      |                                      |                                      |
| Section 0<br>Section 1<br>Section 2                           |                                      |                                      |                                      |                                      |
| Section 3                                                     |                                      |                                      |                                      |                                      |
| Section 4                                                     |                                      |                                      |                                      |                                      |
| Section 6<br>Section 7                                        |                                      |                                      |                                      |                                      |
| ``                                                            |                                      |                                      |                                      | r                                    |

Figure 2. Memory Utilization Map

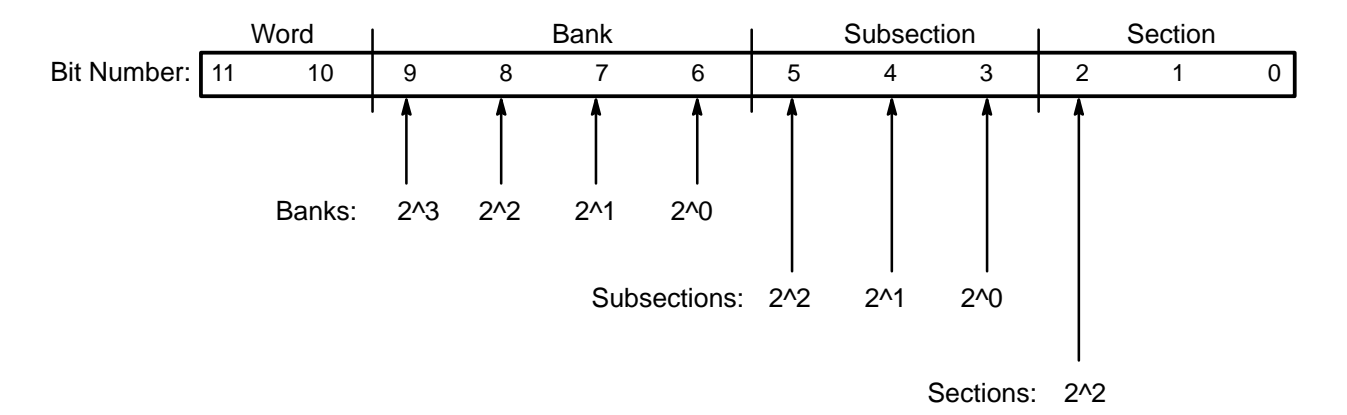

Figure 3. Correlation of Bit Settings to Address Bits

#### **Memory Partition Parameters**

Click on Configure: Patilions to access the memory partition parameters. The window changes as shown in the following snap:

| ິ S S               | CE T90: M                             | emory Con  | figu | ratio   | n <sup>\</sup> |
|---------------------|---------------------------------------|------------|------|---------|----------------|
| Configure:          | Modules                               | Degrades   | Pa   | rtitior | ıs             |
| Physical Partition: | 0 1                                   |            |      |         |                |
|                     |                                       |            |      |         |                |
| Memory Type:        | : СМ02 — Н                            | lomogeneou | IS   |         |                |
| Memory Group        | :                                     |            |      |         |                |
| Logical Partit      | ion (): 🗔                             | Nono       | 2^1  | 2^0     | X:A.V.A        |
| Logical Partit      | 1011 U. 💟                             | None       |      |         | NUNC           |
| Logical Partit      | ion 2: 🖓                              | None       |      |         | Nano           |
| Logical Partit      | ian 3: (히                             | None       |      |         | None           |
|                     | · · · · · · · · · · · · · · · · · · · |            |      |         |                |
|                     |                                       |            |      |         |                |
|                     |                                       |            |      |         |                |
|                     |                                       |            |      |         |                |
|                     |                                       |            |      |         |                |
|                     |                                       |            |      |         |                |
|                     |                                       |            |      |         |                |
|                     |                                       |            |      |         |                |
|                     |                                       |            |      |         |                |
|                     |                                       |            |      |         |                |
|                     |                                       |            |      |         |                |
|                     |                                       |            |      |         |                |
|                     |                                       |            |      |         |                |
|                     |                                       |            |      |         |                |
|                     |                                       |            |      |         |                |
|                     |                                       |            |      |         |                |
|                     |                                       |            |      |         |                |
|                     |                                       |            |      |         |                |
|                     |                                       |            |      |         |                |
|                     |                                       |            |      |         |                |
|                     |                                       |            |      |         |                |
|                     |                                       |            |      |         |                |
| L                   |                                       |            |      |         |                |
| <u>الر</u>          |                                       |            |      |         | لم             |

This window enables you to change the memory groups that SCE assigns to the logical partition in the configuration.

Table 8 describes the memory partition parameters.

| Parameter          | Description                                              |                                                                                                    |  |  |  |
|--------------------|----------------------------------------------------------|----------------------------------------------------------------------------------------------------|--|--|--|
| Configure          | Specifies which memory char<br>memory degradations, or m | Specifies which memory characteristic you want to configure (module types, memory degradations, or memory partitions)                                                                                               |  |  |  |
| Physical Partition | Specifies the physical partiti partition parameters      | ion for which you want to modify the memory                                                                                                    |  |  |  |
| Memory Type        | Indicates the type of memor                              | y modules that are in the mainframe                                                                                                    |  |  |  |
|                    | This read-only parameter d                               | isplays the following messages:                                                                                                    |  |  |  |
|                    | Value:                                                   | Description:                                                                                                    |  |  |  |
|                    | CM02 – Homogeneous                                       | The mainframe contains only CM02 modules.                                                                                                    |  |  |  |
|                    | CM03 – Homogeneous                                       | The mainframe contains only CM03 modules.                                                                                                    |  |  |  |
|                    | CM04 Homogeneous                                         | The mainframe contains only CM04 modules.                                                                                                    |  |  |  |
|                    | CM02/CM03 Mix                                            | The mainframe contains CM02 and CM03<br>modules. (This value appears when you<br>choose CM02 for some modules and CM03<br>for other modules.)                                                                       |  |  |  |
|                    | CM02/CM04 Mix                                            | The mainframe contains CM02 and CM04<br>modules. (This value appears when you<br>choose CM02 for some modules and CM04<br>for other modules.)                                                                       |  |  |  |
|                    | CM03/CM04 Mix                                            | The mainframe contains CM02 and CM03<br>modules. (This value appears when you<br>choose CM02 for some modules and CM03<br>for other modules.)                                                                       |  |  |  |
|                    | Unsupported/Unknown                                      | The configuration that you are trying to create<br>is not supported. (For example, if you try to<br>create a configuration that contains CM02,<br>CM03, and CM04, SCE displays the<br>Unsupported/Unknown message.) |  |  |  |

# Table 8. Memory Partition Parameters

| Parameter           | Description                                                                                                    |  |  |  |  |
|---------------------|----------------------------------------------------------------------------------------------------|--|--|--|--|
|                     | Memory Group Parameters:                                                                                                    |  |  |  |  |
| Logical Partition 0 | Specifies the memory group for logical partition 0 (SCE defaults this to 0)                                                                                                    |  |  |  |  |
|                     | You can set this parameter to None, 0, 1, 2, 3, or Custom.                                                                                                    |  |  |  |  |
|                     | The Custom setting enables you to specify the values of the group profile and select bits. To change the values, click on the bit values under the 2^1 and 2^0 headings. Each bit can have one of three values [a dash (–), a 0, or a 1]: |  |  |  |  |
|                     | The dash (–) sets the group profile bit to 0 and the group select bit to 0.                                                                                                    |  |  |  |  |
|                     | The 0 sets the group profile bit to 1 and the group select bit to 0.                                                                                                    |  |  |  |  |
|                     | The 1 sets the group profile bit to 1 and the group select bit to 1.                                                                                                    |  |  |  |  |
| Logical Partition 1 | Specifies the memory group for logical partition 1 (SCE defaults this to 1)                                                                                                    |  |  |  |  |
|                     | You can set this parameter to None, 0, 1, 2, 3, or Custom.                                                                                                    |  |  |  |  |
|                     | The Custom setting enables you to specify the values of the group profile and select bits. To change the values, click on the bit values under the 2^1 and 2^0 headings. Each bit can have one of three values [a dash (–), a 0, or a 1]: |  |  |  |  |
|                     | The dash (–) sets the group profile bit to 0 and the group select bit to 0.                                                                                                    |  |  |  |  |
|                     | The 0 sets the group profile bit to 1 and the group select bit to 0.                                                                                                    |  |  |  |  |
|                     | The 1 sets the group profile bit to 1 and the group select bit to 1.                                                                                                    |  |  |  |  |

# Table 8. Memory Partition Parameters (continued)

| Parameter           | Description                                                                                                    |
|---------------------|----------------------------------------------------------------------------------------------------|
| Logical Partition 2 | Specifies the memory group for logical partition 2 (SCE defaults this to 2)                                                                                                    |
|                     | You can set this parameter to None, 0, 1, 2, 3, or Custom.                                                                                                    |
|                     | The Custom setting enables you to specify the values of the group profile and select bits. To change the values, click on the bit values under the 2^1 and 2^0 headings. Each bit can have one of three values [a dash (–), a 0, or a 1]: |
|                     | The dash (–) sets the group profile bit to 0 and the group select bit to 0.                                                                                                    |
|                     | The 0 sets the group profile bit to 1 and the group select bit to 0.                                                                                                    |
|                     | The 1 sets the group profile bit to 1 and the group select bit to 1.                                                                                                    |
| Logical Partition 3 | Specifies the memory group for logical partition 3 (SCE defaults this to 3)                                                                                                    |
|                     | You can set this parameter to None, 0, 1, 2, 3, or Custom.                                                                                                    |
|                     | The Custom setting enables you to specify the values of the group profile and select bits. To change the values, click on the bit values under the 2^1 and 2^0 headings. Each bit can have one of three values [a dash (–), a 0, or a 1]: |
|                     | The dash (–) sets the group profile bit to 0 and the group select bit to 0.                                                                                                    |
|                     | The 0 sets the group profile bit to 1 and the group select bit to 0.                                                                                                    |
|                     | The 1 sets the group profile bit to 1 and the group select bit to 1.                                                                                                    |

# Table 8. Memory Partition Parameters (continued)

## View -> CPUs

| View 🗸        |   |
|---------------|---|
| Memory        |   |
| CPUs          |   |
| Shareds       |   |
| I/Os          |   |
| Networks      |   |
| Channels      |   |
|               |   |
| Miscellaneous |   |
|               |   |
| Spare Chip    |   |
|               |   |
| Log           |   |
| -             | # |

The View -> CPUs command, as shown at the left, enables you to configure the parameters for the CP modules. This command displays the SCE T90: CPU Configuration window:

| Q   | s                | CE T       | 90: C | PU C  | onfig | jurat | ion    |    |    |     |
|-----|------------------|------------|-------|-------|-------|-------|--------|----|----|-----|
|     |                  |            |       |       |       |       |        |    |    |     |
|     | CPU:             | 00         | 01    | 02    | 03    | 04    | 05     | 06 | 07 |     |
|     |                  | 10         | 11    | 12    | 13    | 14    | 15     | 16 | 17 |     |
|     |                  | 20         | 21    | 22    | 23    | 24    | 25     | 26 | 27 |     |
|     |                  | 30         | 31    | 32    | 33    | 34    | 35     | 36 | 37 | All |
|     |                  |            |       |       |       |       |        |    |    |     |
|     | CPU State:       | Wor        | king  | Bro   | ken   | Unav  | /ailat | le |    |     |
|     | Route Code:      | 00/0       | 0/00. | /00/2 | 20/20 | )/24/ | 30     |    |    |     |
|     | Location:        | BЗ         |       |       |       |       |        |    |    |     |
|     |                  |            |       | ]     |       |       |        |    |    |     |
|     | CPU Type:        | CRA        |       | EE    |       |       |        |    |    |     |
| N N | Aajor Revision:  | <u>2</u> [ |       |       |       |       |        |    |    |     |
|     | linor Kevision:  | 4_(        | •     |       |       |       |        |    |    |     |
|     | Assigned:        | No         |       |       |       |       |        |    |    |     |
| Phy | sical Partition: | 0          |       |       |       |       |        |    |    |     |
| £.0 | gical Partition: | 0          |       |       |       |       |        |    |    |     |
| Phy | sical Number:    | 2_(        | ▲▼    |       |       |       |        |    |    |     |
| L   | ogical Number:   | 2_[        | ▲▼    |       |       |       |        |    |    |     |
|     | CPU Inverted:    | Off        | On    | 7     |       |       |        |    |    |     |
|     | area CBU 255V:   | Off        | 100   | 7     |       |       |        |    |    |     |
| [   |                  | 011        |       | ╡     |       |       |        |    |    |     |
| 1   | Force 170 256K:  | Uff        | Un    |       |       |       |        |    |    |     |
|     | Shared Access:   | Off        | On    | 1     |       |       |        |    |    |     |
|     | Originate I/O:   | Off        | On    | 1     |       |       |        |    |    |     |
| Pas | s Through I/O:   | Off        | On    | ī     |       |       |        |    |    |     |
|     |                  | L          |       | -     |       |       |        |    |    |     |
|     |                  |            |       |       |       |       |        |    |    |     |

Table 9 describes the available CPU parameters.

 Table 9.
 CPU Parameters

| Parameter | Description                                                                                                    |
|-----------|----------------------------------------------------------------------------------------------------|
| CPU       | Specifies the CPU for which you want to modify parameters                                                                                                    |
| CPU State | Specifies whether the CP module is working, broken, or unavailable:<br>Working: Indicates that the CP module is physically present and in<br>working condition (The CP module can perform processing and can<br>control I/O functions.) |

| Parameter             | Description                                                                                                    |
|-----------------------|----------------------------------------------------------------------------------------------------|
| CPU State (continued) | Broken: Indicates that the CP module is physically present but not in working condition (This setting specifies that the module cannot be used as a processor because a functional unit is broken, but it can control I/O functions.)                  |
|                       | <b>NOTE:</b> Do not use the Broken setting if the CP module has memory/path problems. Use the Unavailable setting in this situation because the CP module cannot control I/O functions.                                                                |
|                       | Unavailable: Indicates that the CP module is not logically present (no processing or I/O functions are available.): either the CP module is not physically in the mainframe, or the CP module is so badly broken that it cannot control I/O functions. |
| Route Code            | Displays the route code to access the selected CP module                                                                                                    |
| Location              | Displays the physical location of the CP module (stack and slot)                                                                                                    |
| CPU Type              | Specifies whether the CP module uses Cray Research, Inc. (CRAY) or IEEE floating-point number format:                                                                                                    |
|                       | The CRI setting sets Major Revision to 2 and Minor Revision to 4. The IEEE setting sets Major Revision to 1 and Minor Revision to 0.                                                                                                    |
| Major Revision        | Specifies the major revision level of the CP module                                                                                                    |
| Minor Revision        | Specifies the minor revision level of the CP module                                                                                                    |
| Assigned              | Indicates whether or not the CPU is assigned to a physical and logical partition                                                                                                    |
| Physical Number       | Displays the physical number in the mainframe of the CP module:                                                                                                    |
|                       | Do not change this number.                                                                                                    |
| Logical Number        | Specifies the logical number of the CP module:                                                                                                    |
|                       | Do not change this number unless you use caution and have a thorough understanding of CRAY T90 series mainframe configuration.                                                                                                    |
| CPU Inverted          | Indicates the orientation of the CP module:                                                                                                    |
|                       | Off: Indicates that the CP module is not inverted                                                                                                    |
|                       | On: Indicates that the CP module is inverted                                                                                                    |
|                       | When this parameter is set to On, SCE complements the section address before the address gets to the CI options.                                                                                                    |
|                       | Only CRAY T916 and CRAY T932 mainframes can have inverted CP modules (in stacks F and N).                                                                                                    |
| Force CPU 256K        | Forces the CPU to access only the upper 256 Kwords of memory (used for concurrent maintenance mode) when set to On                                                                                                    |

# Table 9. CPU Parameters (continued)
| Parameter        | Description                                                                                                    |
|------------------|----------------------------------------------------------------------------------------------------|
| Force I/O 256K   | Forces all I/O activity through this CPU to access only the upper 256 Kwords of memory (used for concurrent maintenance mode) when set to On |
|                  | <b>NOTE:</b> This setting also affects direct memory access (DMA) transfers made with the maintenance channel through this CPU.              |
| Shared Access    | Enables the CPU to access the shared module, which provides access to the clusters and semaphores                                            |
| Originate I/O    | Enables the CPU to initiate I/O activity                                                                                                    |
| Pass Through I/O | Enables I/O transfers to pass through this CPU when another CPU requests data from this CPU's channels                                       |
|                  | <b>NOTE:</b> Not all CPUs have channel access.                                                                                               |

# Table 9. CPU Parameters (continued)

# View -> Shareds

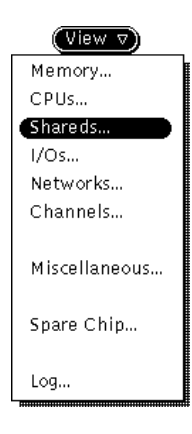

The View -> Shareds command, as shown at the left, enables you to configure the parameters for the shared modules. This command displays the SCE T90: Shared Configuration window:

| ø   |                               |     |       | SCE T             | 90: SI           | hared  | l Cor | nfigu          | ratio  | n          |       |         |     |
|-----|-------------------------------|-----|-------|-------------------|------------------|--------|-------|----------------|--------|------------|-------|---------|-----|
|     |                               |     | :     | Shared:           | 00               | 01     | AI    | Ι              |        |            |       |         |     |
|     |                               | s   | hare  | d State:          | Wor              | king   | Brok  | ken            | Unav   | ailab      | le    |         |     |
|     |                               |     | Rout  | e Code:           | 00/00            | 0/00,  | /00/0 | 0/00           | /20/3  | 30         |       |         |     |
|     |                               |     | Lo    | cation:           | C1               |        |       |                |        |            |       |         |     |
|     |                               | Maj | or Re | vision:           | 1                |        |       |                |        |            |       |         |     |
|     |                               | Min | or Re | vision:           | ≗≜               |        |       |                |        |            |       |         |     |
|     |                               |     | Р     | osition:          | Defa             | ult    |       | Defa           | ult (A | (It)       |       |         |     |
|     |                               |     |       |                   | 1st              | Positi | on    | 2nd            | Posit  | ion        |       |         |     |
|     |                               |     | Sanit | ty Path:          | 0 (C             | PU O   | )) 1  | (CPL           | J 01)  | (Fr        | om R  | loot I, | ′o  |
|     |                               |     |       |                   | 2 (C             | PU 03  | 2) 3  | ) (CPL         | J 03)  | to         | First | Share   | ed) |
|     |                               | Rei | mote  | Sanity:           | Prim             | nary   | Seco  | ondar          | У      |            |       |         |     |
|     |                               |     |       |                   |                  |        |       |                |        |            |       |         |     |
| Por | t:                            |     |       |                   |                  |        |       |                |        |            |       |         |     |
| 0   | 1                             | 2   | 3     |                   |                  |        | Logi  | ical (         | CPU:   | 0          |       |         |     |
| 4   | 5                             | 6   | 7     |                   |                  | С      | luste | er Gro         | up:    | 0          |       |         |     |
| 10  | 11                            | 12  | 13    | Cluster Offset: 1 |                  |        |       |                |        |            |       |         |     |
| 14  | 15                            | 16  | 17    |                   | Cluster Kange: U |        |       |                |        |            |       |         |     |
| 20  | 21                            | 22  | 23    |                   |                  |        | A     | uto B          | CD:    | Off        | On    |         |     |
| 24  | 20                            | 26  | 27    |                   |                  |        | N.    | 0 Gra          | up:    | 0          |       |         |     |
| 34  | 35                            | 36  | 37    |                   | ٦                | Гime   | out - | - Sou<br>tinat | rce:   | 0537<br>01 | 77    | -       |     |
|     | 1-2                           | 1   |       | l                 |                  |        | Des   | critat         | 1011.  | 01         |       |         |     |
|     |                               |     |       |                   | 1                |        |       |                |        |            |       |         | 1   |
|     |                               |     | Clust | ter: 01           | 02               | 03     | 04    | 05             | 06     | 07         | 10    | 11      |     |
|     | 12                            |     |       |                   | 13               | 14     | 15    | 16             | 1/     | 20         | 21    | 22      |     |
|     |                               |     |       |                   |                  |        |       |                |        |            |       |         |     |
|     |                               |     |       |                   |                  |        |       |                |        |            |       |         |     |
|     | Cluster State: Working Broken |     |       |                   |                  |        |       |                |        |            |       |         |     |
|     |                               |     |       |                   |                  |        |       |                |        |            |       |         |     |

Table 10 describes the available shared module configuration parameters.

| Parameter      | Description                                                                                                    |
|----------------|----------------------------------------------------------------------------------------------------|
| Shared         | Specifies the shared module for which you want to modify parameters                                                                                                    |
| Shared State   | Specifies whether the shared module is working, broken, or unavailable:                                                                                                    |
|                | Working: Indicates that the shared module is physically present and in working condition                                                                                                    |
|                | Broken: Indicates that the shared module is physically present but not in working condition                                                                                                    |
|                | Unavailable: Indicates that the shared module is not logically present                                                                                                    |
| Route Code     | Displays the route code to access the selected shared module                                                                                                    |
| Location       | Displays the physical location of the shared module                                                                                                    |
| Major Revision | Specifies the major revision level of the shared module                                                                                                    |
| Minor Revision | Specifies the minor revision level of the shared module                                                                                                    |
| Position       | Specifies the physical location of the shared module in the mainframe (determines with which IO module the shared module communicates)                                                                                  |
| Sanity Path    | Specifies the path (CP module) through which to route the sanity code from the IO module to the first shared module                                                                                                    |
| Remote Sanity  | Specifies the sanity path (primary or secondary [CRAY T932 systems only])                                                                                                    |
| Port           | Specifies the port for which you want to modify parameters. (Refer to Table 11, Table 12, and Table 13 to find out which shared module ports reference which CPUs.) You can set the following parameters for each port: |
|                | Logical CPU: Specifies the logical CPU number of the CP module.<br>Do not change this unless you use caution and have a thorough<br>understanding of CRAY T90 series mainframe configuration.                           |
|                | Cluster Group: Specifies which cluster group the CPU is in                                                                                                    |
|                | Cluster Offset: Specifies the first physical cluster accessed by this port's associated CPU                                                                                                    |
|                | Cluster Range: Specifies the number of clusters accessed by this port's associated CPU (For more information, refer to page 9.)                                                                                         |

# Table 10. Shared Module Parameters

| Parameter           | Description                                                                                                    |
|---------------------|----------------------------------------------------------------------------------------------------|
| Port<br>(continued) | Auto BCD: Enables or disables the automatic broadcast cluster detach option (For more information, refer to page 9.) |
|                     | I/O Group: Specifies which I/O group the CPU is in                                                                   |
|                     | Timeout – Source: Specifies the source timer value for 033 instructions                                              |
|                     | Destination: Specifies the destination timer value for 033 instructions                                              |
| Cluster             | Specifies the cluster for which you want to modify parameters                                                        |
| Cluster State       | Specifies whether the cluster is working or broken                                                                   |

# Table 10. Shared Module Parameters (continued)

# Table 11. CRAY T94 Shared Module Ports and CPUs

| Port | CPU |
|------|-----|
| 2    | 0   |
| 3    | 1   |
| 4    | 2   |
| 5    | 3   |

| Shared Module | Port | CPU |
|---------------|------|-----|
| 0             | 0    | 0   |
| 0             | 1    | 1   |
| 0             | 2    | 2   |
| 0             | 3    | 3   |
| 0             | 4    | 4   |
| 0             | 5    | 5   |
| 0             | 6    | 6   |
| 0             | 7    | 7   |
| 0             | 10   | 10  |
| 0             | 11   | 11  |
| 0             | 12   | 12  |
| 0             | 13   | 13  |
| 0             | 14   | 14  |
| 0             | 15   | 15  |
| 0             | 16   | 16  |
| 0             | 17   | 17  |

Table 12. CRAY T916 Shared Module Ports and CPUs

| Shared Module | Port | CPU |
|---------------|------|-----|
| 0             | 0    | 0   |
| 0             | 1    | 1   |
| 0             | 2    | 2   |
| 0             | 3    | 3   |
| 0             | 4    | 4   |
| 0             | 5    | 5   |
| 0             | 6    | 6   |
| 0             | 7    | 7   |
| 0             | 10   | 10  |
| 0             | 11   | 11  |
| 0             | 12   | 12  |
| 0             | 13   | 13  |
| 0             | 14   | 14  |
| 0             | 15   | 15  |
| 0             | 16   | 16  |
| 0             | 17   | 17  |
| 1             | 0    | 20  |
| 1             | 1    | 21  |
| 1             | 2    | 22  |
| 1             | 3    | 23  |
| 1             | 4    | 24  |
| 1             | 5    | 25  |
| 1             | 6    | 26  |
| 1             | 7    | 27  |
| 1             | 10   | 30  |
| 1             | 11   | 31  |
| 1             | 12   | 32  |
| 1             | 13   | 33  |
| 1             | 14   | 34  |
| 1             | 15   | 35  |
| 1             | 16   | 36  |
| 1             | 17   | 37  |

Table 13. CRAY T932 Shared Module Ports and CPUs

## View -> I/Os

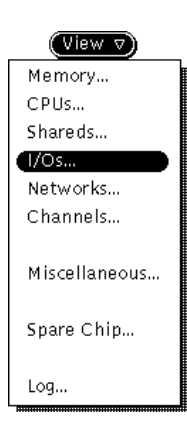

The View -> I/Os command, as shown at the left, enables you to configure the parameters for the IO modules. This command displays the SCE T90: I/O Configuration window:

| SCE SCE                            | T90: I/O Configuration                                   |
|------------------------------------|----------------------------------------------------------|
| I/0:                               | 00 01 02 03 All                                          |
| I/O State:                         | Working Broken Unavailable                               |
| Route Code:<br>Location:           | 00/00/00/00/00/00/30<br>A1                               |
| I/O Type:                          | Cray GigaRing                                            |
| Major Revision:<br>Minor Revision: |                                                          |
| Position:                          | 0 1 2 3                                                  |
| Sanity Path:                       | 0 (CPU 00) 1 (CPU 01)<br>2 (CPU 02) 3 (CPU 02) Leaf I/O) |
| Quadrant O State:                  | Working Broken Unavailable                               |
| Quadrant 1 State:                  | Working Broken Unavailable                               |
| Quadrant 2 State:                  | Working Broken Unavailable                               |
| Quadrant 3 State:                  | Working Broken Unavailable                               |
| MCU Interrupt:<br>PINT Masic       | <u>(((((()))))</u>                                       |
| Flow Control:                      | CC On CS On                                              |
| Target ID Location:                | Bits 2 & 3 Bits 4 & 5                                    |
| Primary I/O Group:                 | 0 1 2 3                                                  |
| Secondary I/O Group:               |                                                          |
| Primary Memory Group:              | 0 1 2 3                                                  |
| Secondary Memory Group:            | 0 1 2 3                                                  |
| Remote Delay:                      | 0 (msec)                                                 |
|                                    |                                                          |

Table 14 describes the available I/O configuration parameters.

| Table 14. | I/O Parameters |
|-----------|----------------|

| Parameter        | Description                                                                                                    |
|------------------|----------------------------------------------------------------------------------------------------|
| I/O              | Specifies the IO module for which you want to modify parameters                                                                                                    |
| I/O State        | Specifies whether the IO module is working, broken, or unavailable:                                                                                                    |
|                  | Working: Indicates that the IO module is physically present and in working condition                                                                                                    |
|                  | Broken: Indicates that the IO module is physically present but not in working condition                                                                                                    |
|                  | Unavailable: Indicates that the IO module is not logically present                                                                                                    |
| Route Code       | Displays the route code used to access the selected IO module                                                                                                    |
| Location         | Displays the physical location of the IO module in the mainframe                                                                                                    |
| І/О Туре         | Specifies the type of the selected IO module:                                                                                                    |
|                  | The Cray setting specifies that the module is an IO01 module. The GigaRing setting specifies that the module is an IO02 module.                                                                                                    |
| Major Revision   | Specifies the major revision level of the selected IO module                                                                                                    |
| Minor Revision   | Specifies the minor revision level of the selected IO module                                                                                                    |
| Position         | Specifies the logical position of the selected IO module, which determines the range of I/O channel numbers for the module:                                                                                                    |
|                  | This value biases the logical channel numbers. For example, if the module is configured as position 0, the module has VHISP channels 20, 21, 22, 23; if the module is configured as position 1, the module has VHISP channels 24, 25, 26, 27; etc.                                                                                                    |
|                  | Set Position to 0 for a CRAY T94 mainframe.                                                                                                    |
|                  | <b>NOTE:</b> This parameter is valid only for IO01 modules.                                                                                                    |
| Sanity Path      | Selects one of the four CP module pass-through ports through which the IO module sends data:                                                                                                    |
|                  | This setting specifies the first local CP module to turn sanity on to<br>the IO module. For larger CRAY T90 series mainframes, this is<br>important for the second, third, and fourth IO modules because it<br>establishes the route codes to these IO modules. (This setting<br>specifies which path is used to configure the IO module and return<br>the error logger data.) |
|                  | <b>NOTE:</b> This setting applies only to the leaf IO module in the sanity tree. For the root IO module, SCE enables sanity from the local CP modules to the IO module, but error logger data does not return on this path.                                                                                                    |
| Quadrant 0 State | Specifies whether quadrant 0 is working, broken, or unavailable                                                                                                    |
| Quadrant 1 State | Specifies whether quadrant 1 is working, broken, or unavailable                                                                                                    |

| Parameter            | Description                                                                                                    |  |  |  |
|----------------------|----------------------------------------------------------------------------------------------------|--|--|--|
| Quadrant 2 State     | Specifies whether quadrant 2 is working, broken, or unavailable                                                                                                    |  |  |  |
| Quadrant 3 State     | Specifies whether quadrant 3 is working, broken, or unavailable                                                                                                    |  |  |  |
| MCU Interrupt        | Specifies a value to load into the MCU interrupt register                                                                                                    |  |  |  |
|                      | <b>NOTE:</b> This parameter is valid only for IO01 modules.                                                                                                    |  |  |  |
| PINT Mask            | Specifies a value used to mask the I/O group bits sent by a PINT channel operation:                                                                                                    |  |  |  |
|                      | Any bit set to 0 in this mask prevents the PINT function from interrupting any CPU in the corresponding I/O channel group                                                                         |  |  |  |
|                      | <b>NOTE:</b> This parameter is valid only for IO01 modules.                                                                                                    |  |  |  |
| Flow Control         | Selects the handshaking protocol that is used for congestion control (determines what hardware controls the number of packets on the GigaRing nodes):                                             |  |  |  |
|                      | CS: Selects system congestion control                                                                                                    |  |  |  |
|                      | CC: Selects client congestion control (Do not enable this setting because the hardware currently does not support client congestion control.)                                                     |  |  |  |
|                      | <b>NOTE:</b> This parameter is valid only for IO02 modules.                                                                                                    |  |  |  |
| Target ID Location   | Selects the bits in the GigaRing address that select the I/O group to use.                                                                                                    |  |  |  |
|                      | <b>NOTE:</b> This parameter is valid only for IO02 modules.                                                                                                    |  |  |  |
| Primary I/O Group    | Selects the primary I/O group to which the GigaRing node belongs.<br>(This parameter defaults to 0. Do not change this parameter.)<br><b>NOTE:</b> This parameter is valid only for IO02 modules. |  |  |  |
| Secondary I/O Group  | Selects the secondary I/O group to which the GigaRing node belongs. (This parameter defaults to 0. Do not change this parameter.)                                                                 |  |  |  |
|                      | <b>NOTE:</b> This parameter is valid only for IO02 modules.                                                                                                    |  |  |  |
| Primary Memory Group | Selects the primary memory group to which the GigaRing node belongs. (This parameter defaults to 0. Do not change this parameter.)                                                                |  |  |  |
|                      | <b>NOTE:</b> This parameter is valid only for IO02 modules.                                                                                                    |  |  |  |

# Table 14. I/O Parameters (continued)

| Parameter              | Description                                                                                                    |
|------------------------|----------------------------------------------------------------------------------------------------|
| Secondary Memory Group | Selects the secondary group to which the GigaRing node belongs.<br>(This parameter defaults to 0. Do not change this parameter.)<br><b>NOTE:</b> This parameter is valid only for IO02 modules. |
| Remote Delay           | Specifies the timeout delay (in milliseconds) on the DN option.<br><b>NOTE:</b> This parameter is valid only for IO02 modules.                                                                  |

#### Table 14. I/O Parameters (continued)

## View -> Networks

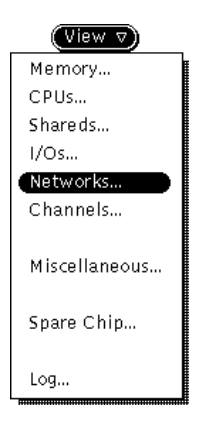

The View -> Networks command, as shown at the left, enables you to configure the network module parameters in CRAY T916 and CRAY T932 mainframes. This command displays the SCE T90: Network Configuration window:

| SCE T          | SCE T90: Network Configuration |      |      |     |             |  |
|----------------|--------------------------------|------|------|-----|-------------|--|
|                |                                |      |      |     |             |  |
| Network:       | 00                             | 01   | 02   | 03  |             |  |
|                | 04                             | 05   | 06   | 07  |             |  |
|                | 10                             | 11   | 12   | 13  |             |  |
|                | 14                             | 15   | 16   | 17  | All         |  |
| Network State: | Wor                            | king | Brol | ken | Unavailable |  |
|                | L                              |      |      |     |             |  |
| Location:      | G4                             |      |      |     |             |  |
|                |                                |      |      |     |             |  |
|                |                                |      |      |     |             |  |
|                |                                |      |      |     |             |  |
|                |                                |      |      |     |             |  |
|                |                                |      |      |     |             |  |
|                |                                |      |      |     |             |  |
|                |                                |      |      |     |             |  |
|                |                                |      |      |     |             |  |
|                |                                |      |      |     |             |  |
|                |                                |      |      |     |             |  |
|                |                                |      |      |     |             |  |
|                |                                |      |      |     |             |  |
|                |                                |      |      |     |             |  |
|                |                                |      |      |     |             |  |

Table 15 describes the available network module parameters.

| Parameter     | Description                                                                                                    |
|---------------|----------------------------------------------------------------------------------------------------|
| Network       | Selects the module for which you want to modify the Network State parameter                                                                                                    |
| Network State | Specifies whether the network module is working, broken, or unavailable:<br>Working: Indicates that the network module is physically present and in<br>working condition<br>Broken: Indicates that the network module is physically present but not in<br>working condition<br>Unavailable: Indicates that the network module is not present |
| Location      | Displays the physical location of the module in the mainframe                                                                                                    |

| Table 15. | Network | Module | Parameters |
|-----------|---------|--------|------------|
|-----------|---------|--------|------------|

# View -> Channels

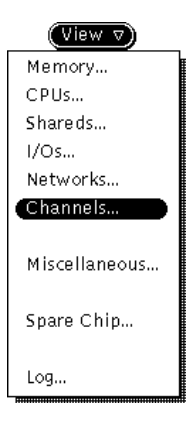

The View -> Channels command, as shown at the left, enables you to configure the channel parameters. This command displays the SCE T90: Channel Configuration window, which contains the configuration parameters for the LOSP, HISP, and VHISP channels.

#### **LOSP Channel Configuration Parameters**

Click on Channel Type: 1050 to access the LOSP channel configuration parameters. The SCE T90: Channel Configuration window displays the LOSP parameters:

| Q                                      | © SCE T90: Channel Configuration                                                                                |  |  |  |  |  |
|----------------------------------------|----------------------------------------------------------------------------------------------------|--|--|--|--|--|
| Channel Type: LOSP HISP VHISP GigaRing |                                                                                                    |  |  |  |  |  |
| LOSP Channel:                          |                                                                                                    |  |  |  |  |  |
| 100/101 140/141                        | State: Working                                                                                                  |  |  |  |  |  |
| 102/103 142/143                        | 8r-sken                                                                                                    |  |  |  |  |  |
| 104/105 144/145                        | Unavailable                                                                                                    |  |  |  |  |  |
| 106/107 146/147                        | initial frances                                                                                                 |  |  |  |  |  |
| 110/111 150/151                        | Assigned: No                                                                                                    |  |  |  |  |  |
| 112/113 152/153                        | Physical Partition:                                                                                             |  |  |  |  |  |
| 114/115 154/155                        | Logical Partition:                                                                                              |  |  |  |  |  |
| 116/117 156/157                        | Coutral: Off                                                                                                    |  |  |  |  |  |
| 120/121 160/161                        |                                                                                                    |  |  |  |  |  |
| 122/123 162/163                        | 1/0 Graup: [0] 1 [2] 3 ]                                                                                        |  |  |  |  |  |
| 124/125 164/165                        | Memory Graup: Off On 0 1 2 3                                                                                    |  |  |  |  |  |
| 126/127 166/167                        | MISP: Crff On                                                                                                   |  |  |  |  |  |
| 130/131 170/171                        | 256K: CTT On                                                                                                    |  |  |  |  |  |
| 132/133 172/173                        | Mada: External Device                                                                                           |  |  |  |  |  |
| 134/135 174/175                        | izanhark internel                                                                                               |  |  |  |  |  |
| 136/137 176/177                        | K-suback External (V) 101                                                                                       |  |  |  |  |  |
| SLOED Channali                         | Ciperi                                                                                                    |  |  |  |  |  |
|                                        | Support Path: () (CPU 10) (1 (CPU 13)                                                                           |  |  |  |  |  |
|                                        |                                                                                                    |  |  |  |  |  |
|                                        |                                                                                                    |  |  |  |  |  |
|                                        | an the second second second second second second second second second second second second second second second |  |  |  |  |  |
|                                        |                                                                                                    |  |  |  |  |  |

Table 16 describes the LOSP channel configuration parameters.

| Table 16. | LOSP Parameters |
|-----------|-----------------|
|-----------|-----------------|

| Parameter          | Description                                                                                                    |
|--------------------|----------------------------------------------------------------------------------------------------|
| LOSP Channel       | Selects the LOSP channel pair for which you want to modify parameters                                                                                                    |
| SLOSP Channel      | Selects the support LOSP (SLOSP) channel pair for which you want to modify parameters                                                                                                    |
| State              | Specifies whether the LOSP channel pair is working or broken                                                                                                    |
| Logical Channel    | Displays the logical channel numbers that SCE assigns to the LOSP channel pair                                                                                                    |
| Assigned           | Indicates whether or not the LOSP channel pair is assigned to a physical and logical partition                                                                                                    |
| Physical Partition | Indicates the physical partition to which the LOSP channel pair is assigned                                                                                                    |
| Logical Partition  | Indicates the logical partition to which the LOSP channel pair is assigned                                                                                                    |
| Control            | Indicates whether the selected LOSP channel pair is On or Off:<br>The channel pair is logically turned off if you do not include it in a<br>configuration (when you do not select it in the SCE base window).<br>The channel pair is logically turned on if you include it in a<br>configuration (when you select it in the SCE base window). |
| I/O Group          | Specifies the I/O group to which the LOSP channel pair is assigned:<br>These channels are isolated to the CPUs within this I/O group, and<br>these channels can interrupt only CPUs in the same I/O group.<br>These channels can accept commands only from CPUs in the same<br>I/O group.                                                     |
| Memory Group       | Specifies the memory group to which the LOSP channel pair is assigned                                                                                                    |
| MISP               | Specifies whether or not the channel should operate in MISP mode                                                                                                    |
| 256K               | Specifies whether or not the LOSP channel pair is in 256-Kword mode (used for concurrent maintenance):<br>If the LOSP channel pair is in 256-Kword mode, data transfers are forced to the upper 256 Kwords of common memory.                                                                                                    |

| Parameter    | Description                                                                                                    |
|--------------|----------------------------------------------------------------------------------------------------|
| Mode         | Specifies which mode the channel pair is running:                                                                                                    |
|              | External Device indicates that the LOSP channel pair is connected to an external device                                                                                             |
|              | Loopback Internal indicates that the LOSP channel pair is looped back inside the mainframe chassis (on the module)                                                                  |
|              | Loopback External indicates that the channel is looped back through<br>an external cable on the bulkhead: choose the channel to which the<br>current LOSP channel is looped back.   |
|              | Open indicates that a channel is open: For example, if channel 100 is looped back to channel 103, you should set channel pair 102/103 to open because channel 102 is not connected. |
| Support Path | Specifies the CP module through which the support channel data is routed (Valid for SLOSP channels only)                                                                            |

# Table 16. LOSP Parameters (continued)

### **HISP Channel Configuration Parameters**

Click on Channel Type: HEP to access the HISP channel configuration parameters. The SCE T90: Channel Configuration window displays the HISP parameters:

| Ś | 9                                      |     |     | SCE T90: Channel Configuration |  |  |  |
|---|----------------------------------------|-----|-----|--------------------------------|--|--|--|
| [ | Channel Type: LOSP HISP VHISP GigaRing |     |     |                                |  |  |  |
|   | HISP Channel:                          |     |     |                                |  |  |  |
|   |                                        | 400 | 420 | State: Working                 |  |  |  |
|   |                                        | 401 | 421 | Broken                         |  |  |  |
|   |                                        | 402 | 422 | Unavailable                    |  |  |  |
|   |                                        | 403 | 423 | Logical Channels 400           |  |  |  |
|   |                                        | 404 | 424 | Accimed: Yes                   |  |  |  |
|   |                                        | 405 | 425 | Physical Partition: 0          |  |  |  |
|   |                                        | 406 | 426 | Logical Partition: 0           |  |  |  |
|   |                                        | 407 | 427 | Control On                     |  |  |  |
|   |                                        | 410 | 430 | <b>Control:</b> On             |  |  |  |
|   |                                        | 411 | 431 | Memory Group: Off On 0 1 2 3   |  |  |  |
|   |                                        | 412 | 432 | 256K: Off On                   |  |  |  |
|   |                                        | 413 | 433 |                                |  |  |  |
|   |                                        | 414 | 434 |                                |  |  |  |
|   |                                        | 415 | 435 |                                |  |  |  |
|   |                                        | 416 | 436 |                                |  |  |  |
|   |                                        | 417 | 437 |                                |  |  |  |
|   |                                        |     |     |                                |  |  |  |
|   |                                        |     |     |                                |  |  |  |
|   |                                        |     |     |                                |  |  |  |
|   |                                        |     |     |                                |  |  |  |
|   |                                        |     |     |                                |  |  |  |
|   |                                        |     |     |                                |  |  |  |
|   |                                        |     |     |                                |  |  |  |

Table 17 describes the HISP channel configuration parameters.

| Table | 17. | HISP | Parameters |
|-------|-----|------|------------|
|       |     |      |            |

| Parameter       | Description                                                                                         |
|-----------------|----------------------------------------------------------------------------------------------------|
| HISP Channel    | Selects the HISP channel for which you want to modify parameters                                    |
| State           | Specifies whether the HISP channel is working or broken                                             |
| Logical Channel | Displays the logical channel number that SCE assigns to the HISP channel                            |
| Assigned        | Indicates whether or not the HISP channel is assigned to a physical partition and logical partition |

| Parameter          | Description                                                                                                    |
|--------------------|----------------------------------------------------------------------------------------------------|
| Physical Partition | Indicates the physical partition to which the HISP channel is assigned                                                                                                    |
| Logical Partition  | Indicates the logical partition to which the HISP channel is assigned                                                                                                    |
| Control            | Indicates whether the selected HISP channel is On or Off:<br>The channel is logically turned off if you do not include it in a<br>configuration (when you do not select it in the SCE base window).<br>The channel is logically turned on if you include it in a configuration<br>(when you select it in the SCE base window). |
| Memory Group       | Specifies the memory group to which the HISP channel is assigned                                                                                                    |
| 256K               | Specifies whether or not the HISP channel is in 256-Kword mode<br>(used for concurrent maintenance):<br>If the HISP channel is in 256-Kword mode, data transfers are forced<br>to the upper 256 Kwords of common memory.                                                                                                    |

# Table 17. HISP Parameters (continued)

### **VHISP Channel Configuration Parameters**

Click on Channel Type: UHEP to access the VHISP channel configuration parameters. The SCE T90: Channel Configuration window displays the VHISP parameters:

| SCE T90: Channel Configuration                                |       |      |                       |  |  |
|---------------------------------------------------------------|-------|------|-----------------------|--|--|
| Channel Type: LOSP HISP VHISP GigaRing                        |       |      |                       |  |  |
|                                                               | VHISE | Chan | nel:                  |  |  |
|                                                               | 020   | 030  | State: Working        |  |  |
|                                                               | 021   | 031  | Broken                |  |  |
|                                                               | 022   | 032  | Unvavailable          |  |  |
|                                                               | 023   | 033  |                       |  |  |
|                                                               | 024   | 034  | Logical Channel: 020  |  |  |
|                                                               | 025   | 035  | Assigned: Yes         |  |  |
|                                                               | 026   | 036  | Physical Partition: 0 |  |  |
|                                                               | 027   | 037  | Logical Partition: 0  |  |  |
|                                                               |       |      | Control: On           |  |  |
| I/O Group: 0 1 2 3                                            |       |      |                       |  |  |
| Memory Group: Off On                                          |       |      |                       |  |  |
| 256K: Off On                                                  |       |      |                       |  |  |
|                                                               |       |      | Logic 0 Width: 🔔 🛋    |  |  |
|                                                               |       |      | Logic 1 Width: 2 AV   |  |  |
|                                                               |       |      | 0/1 Edge: Odd Even    |  |  |
| 1/0 Edge: Odd Even                                            |       |      |                       |  |  |
| Offset Delay: 0_                                              |       |      |                       |  |  |
| Capture Delay: 1 🔊                                            |       |      |                       |  |  |
| NOTE: SSD configuration in Miscellaneous Configuration popup. |       |      |                       |  |  |

Table 18 describes the VHISP channel configuration parameters.

| Parameter       | Description                                                                                            |
|-----------------|----------------------------------------------------------------------------------------------------|
| VHISP Channel   | Selects the VHISP channel for which you want to modify parameters                                      |
| State           | Specifies whether or not the VHISP channel is working or broken                                        |
| Logical Channel | Displays the logical channel number that SCE assigns to the VHISP channel                              |
| Assigned        | Indicates whether or not the VHISP channel is assigned to a physical partition and a logical partition |

| Parameter          | Description                                                                                                    |  |  |  |
|--------------------|----------------------------------------------------------------------------------------------------|--|--|--|
| Physical Partition | Indicates the physical partition to which the VHISP channel is assigned                                                                                                    |  |  |  |
| Logical Partition  | Indicates the logical partition to which the VHISP channel is assigned                                                                                                    |  |  |  |
| Control            | Indicates whether the selected VHISP channel is On or Off:                                                                                                    |  |  |  |
|                    | The channel is logically turned off if you do not include it in a configuration (when you do not select it in the SCE base window).                                                                       |  |  |  |
|                    | The channel is logically turned on if you include it in a configuration (when you select it in the SCE base window).                                                                                      |  |  |  |
| I/O Group          | Specifies the I/O group to which the VHISP channel is assigned                                                                                                    |  |  |  |
| Memory Group       | Specifies the memory group to which the VHISP channel is assigned                                                                                                    |  |  |  |
| 256K               | Specifies whether or not the VHISP channel is in 256-Kword mode (used for concurrent maintenance):                                                                                                    |  |  |  |
|                    | If the VHISP channel is in 256-Kword mode, data transfers are forced to the upper 256 Kwords of common memory.                                                                                            |  |  |  |
| Logic 0 Width      | Specifies the number of clock periods the VHISP clock is 0                                                                                                    |  |  |  |
|                    | Do not change this parameter. If you change this parameter, the mainframe could become unusable.                                                                                                    |  |  |  |
| Logic 1 Width      | Specifies the number of clock periods the VHISP clock is 1                                                                                                    |  |  |  |
|                    | Do not change this parameter. If you change this parameter, the mainframe could become unusable.                                                                                                    |  |  |  |
| 0/1 Edge           | Specifies when the 0/1 transition in the generated wave occurs:                                                                                                    |  |  |  |
|                    | If this parameter is set to odd, the 0/1 transition in the generated wave occurs on the 0/1 edge of the mainframe clock. If the parameter is set to even, the transition occurs 1/2-clock period earlier. |  |  |  |
|                    | Do not change this parameter. If you change this parameter, the mainframe could become unusable.                                                                                                    |  |  |  |
| 1/0 Edge           | Specifies when the 1/0 transition in the generated wave occurs:                                                                                                    |  |  |  |
|                    | If this parameter is set to odd, the 1/0 transition in the generated wave occurs on the 0/1 edge of the mainframe clock. If the parameter is set to even, the transition occurs 1/2-clock period earlier. |  |  |  |
|                    | Do not change this parameter. If you change this parameter, the mainframe could become unusable.                                                                                                    |  |  |  |

# Table 18. VHISP Parameters (continued)

| Parameter     | Description                                                                                                    |  |  |
|---------------|----------------------------------------------------------------------------------------------------|--|--|
| Offset Delay  | Specifies a delay, in clock periods, for output data and control signals to be valid after the leading edge of the generated VHISP clock:         |  |  |
|               | This value is within a modulus of the generated VHISP clock period.                                                                               |  |  |
|               | Do not change this parameter. If you change this parameter, the mainframe could become unusable.                                                  |  |  |
| Capture Delay | Specifies a delay, in clock periods, after the leading edge of the input data ready strobe before data is captured in the channel input register: |  |  |
|               | This delay is added to 4 clock periods.                                                                                                    |  |  |
|               | Do not change this parameter. If you change this parameter, the mainframe could become unusable.                                                  |  |  |

# Table 18. VHISP Parameters (continued)

#### **GigaRing Channel Parameters**

Click on Channel Type: Gatim to access the GigaRing channel configuration parameters. The SCE T90: Channel Configuration window displays the GigaRing parameters:

| Q  |          |          | SCE T90: Channel Co             | nfiguration             |
|----|----------|----------|---------------------------------|-------------------------|
| Ch | annel Ty | pe: LOSP | HISP VHISP GigaRin              | 19                      |
|    | GigaRing | Node:    |                                 |                         |
| [  | 00 O n   | 20 -     | State:                          | Working                 |
|    | 01 On    | 21 -     |                                 | Broken                  |
|    | 02 On    | 22 -     |                                 | Unavailable             |
|    | 03 On    | 23 -     |                                 |                         |
|    | 04 On    | 24 -     | Control:                        | Off On                  |
|    | 05 On    | 25 -     | Enabled Channels:               | Error Channel A         |
|    | 06 On    | 26 -     |                                 |                         |
|    | 07 On    | 27 -     |                                 | Error Channel B         |
|    | 10 -     | 30 -     |                                 | Input Message Channel A |
|    | 11 -     | 31 -     |                                 | Input Message Channel B |
|    | 12 -     | 32 -     |                                 |                         |
|    | 13 -     | 33 -     |                                 | Output Message Channel  |
|    | 14 -     | 34 -     |                                 | DMA Channel             |
|    | 15 -     | 35 -     |                                 |                         |
|    | 16 -     | 36 -     | On Time:                        | 0 1 2 3 4 5 6 7         |
|    | 17 -     | 37 -     | Off Time:                       | 0 1 2 3 4 5 6 7         |
|    |          |          | Input Offset:<br>Output Offset: |                         |
|    |          |          | Manufacturer ID:<br>Device ID:  |                         |

Table 19 describes the GigaRing channel configuration parameters.

| Parameter        | Description                                                                                                    |  |  |  |  |
|------------------|----------------------------------------------------------------------------------------------------|--|--|--|--|
| GigaRing Node    | <ul><li>Selects the GigaRing node for which you want to modify parameters</li><li>NOTE: The text that SCE displays in the GigaRing Node settings changes depending on the state of the node. SCE displays the following symbols in the GigaRing Node settings:</li></ul>            |  |  |  |  |
|                  | Symbol: Description:                                                                                                    |  |  |  |  |
|                  | OnThe node/channel is on.OffThe node/channel is offThe node/channel is not available.                                                                                                    |  |  |  |  |
| State            | Specifies that the GigaRing node is working, broken, or unavailable                                                                                                    |  |  |  |  |
| Control          | Specifies whether the GigaRing node is On or Off                                                                                                    |  |  |  |  |
| Enabled Channels | Specifies which of the following channels are enabled (for diagnostic configuration): error channel A, error channel B, input message channel A, input message channel B, the output message channel, and the DMA Channel These channels are GigaRing subchannels that are used for |  |  |  |  |
| On Time          | Specifies the number of phases that the GigaRing channel is on                                                                                                    |  |  |  |  |
| Off Time         | Specifies the number of phases that the GigaRing channel is off                                                                                                    |  |  |  |  |
| Input Offset     | Sets the input data offset register                                                                                                    |  |  |  |  |
| Output Offset    | Sets the output data offset register                                                                                                    |  |  |  |  |
| Manufacturer ID  | Sets the manufacturer ID register                                                                                                    |  |  |  |  |
| Device ID        | Sets the device ID register                                                                                                    |  |  |  |  |

# Table 19. GigaRing Parameters

### View -> Miscellaneous

| View                 | The View -> Miscellaneous command, as shown at the left, enables you to |  |  |  |  |
|----------------------|-------------------------------------------------------------------------|--|--|--|--|
| CPUs                 | SCE T90: Miscellaneous Configuration window:                            |  |  |  |  |
| I/Os                 |                                                                         |  |  |  |  |
| Networks<br>Channels |                                                                         |  |  |  |  |
| Chaimeis             | SCE T90: Miscellaneous Configuration                                    |  |  |  |  |
| (Miscellaneous)      | Configure: MPN/TSM SSD                                                  |  |  |  |  |
| Spare Chip           |                                                                         |  |  |  |  |
| Log                  | Side A: (CPUs 0017, I/O 0 & 1, Shared 0)                                |  |  |  |  |
|                      | Port: 1/0   1/0 E                                                       |  |  |  |  |
|                      | MPN Hostname: mpnh-xt+)                                                 |  |  |  |  |
|                      | Maintenance Channel: FEI: 🔽 1                                           |  |  |  |  |
|                      | Boundary Scan Channel: FEI: 🗹 3                                         |  |  |  |  |
|                      | Error Logger Channel: FEI: 🔽 2                                          |  |  |  |  |
|                      | Support Channel: FEI: 🟹 5 Input: 🔍 060<br>Output: 🔍 061                 |  |  |  |  |
|                      |                                                                         |  |  |  |  |
|                      | Side B: (CPUs 2037, I/O 2 & 3, Shared 1)                                |  |  |  |  |
|                      | Port: 1/0 A 1/0 M                                                       |  |  |  |  |
|                      | MPN Hostname: mpnh-xt1                                                  |  |  |  |  |
|                      | Maintenance Channel: FEI: 🗹 11                                          |  |  |  |  |
|                      | Boundary Scan Channel: FEI: 💟 13                                        |  |  |  |  |
|                      | Error Logger Channel: FEI: 👽 12                                         |  |  |  |  |

This window contains two sets of parameters: the CRAY T90 series support multiplexer (TSM) channel parameters and the SSD parameters. By default, this window displays the TSM channel parameters. Table 20 describes the TSM channel parameters.

Support Channel: FEI: 🔽 15 Input: 🔽 064

**Output:** 🔽 065

**NOTE:** The Side A parameters are available for all mainframe configurations. The Side B parameters are available only for CRAY T932 mainframe configurations that include two physical partitions.

| Parameter               | Description                                                                                                    |  |  |  |  |
|-------------------------|----------------------------------------------------------------------------------------------------|--|--|--|--|
| MPN Hostname            | Specifies the hostname of the multipurpose node to which the SWS is connected in a GigaRing system                      |  |  |  |  |
|                         | <b>NOTE:</b> This parameter is valid only for systems that use IO02 modules.                                            |  |  |  |  |
| Maintenance Channel †   | Front-end interface (FEI) channel and maintenance port to which the maintenance channel is connected                    |  |  |  |  |
|                         | Choose the port from the corresponding Port menu.                                                                       |  |  |  |  |
|                         | <b>NOTE:</b> This parameter is valid only for systems that use IO01 modules.                                            |  |  |  |  |
| Boundary Scan Channel † | FEI channel and port to which the boundary scan channel is connected                                                    |  |  |  |  |
|                         | Choose the port from the corresponding Port menu.                                                                       |  |  |  |  |
|                         | <b>NOTE:</b> This parameter is valid only for systems that use IO01 modules.                                            |  |  |  |  |
| Error Logger Channel †  | FEI channel to which the error logger channel is connected                                                              |  |  |  |  |
|                         | <b>NOTE:</b> This parameter is valid only for systems that use IO01 modules.                                            |  |  |  |  |
| Support Channel †       | FEI channel to which the support channel is connected and the channels used as input and output for the support channel |  |  |  |  |
|                         | <b>NOTE:</b> This parameter is valid only for systems that use IO01 modules.                                            |  |  |  |  |

#### Table 20. TSM Channel Parameters

<sup>†</sup> The xcfg program configures this channel. You should set this parameter to the value specified in xcfg. SCE provides this information to other software applications, so you must set this parameter correctly. If you need to change the configuration information for this channel, update this parameter and the corresponding parameter in xcfg.

Click on Configure: **SE** to access the SSD parameters. The window changes to display the SSD parameters, as shown in the following snap.

| 50 |              | SCE T          | Г90: Mi≤ | cellane | eous Co | nfiguration | لم<br>ا |
|----|--------------|----------------|----------|---------|---------|-------------|---------|
| C  | Configure: T | SM SSD         | )        |         |         |             |         |
|    | SSDs:        | <u>\</u>       | 0        |         |         |             |         |
|    | SSD:         | 0              |          |         |         |             |         |
|    | SSD Type:    | SSDE<br>JSSD-1 | 281      | 5D-321  |         |             |         |
| s  | SD Memory:   | 8M             | 16M      | 32M     | 64 M    | ]           |         |
|    |              | 128M           | 256M     | 512M    | 1G      |             |         |
|    |              | 2G             | 4G       | 8G      |         | -           |         |
|    |              |                |          |         |         |             |         |
|    |              |                |          |         |         |             |         |
|    |              |                |          |         |         |             |         |
|    |              |                |          |         |         |             |         |
|    |              |                |          |         |         |             |         |
|    |              |                |          |         |         |             |         |
|    |              |                |          |         |         |             |         |
|    |              |                |          |         |         |             |         |
|    |              |                |          |         |         |             |         |
|    |              |                |          |         |         |             |         |
|    |              |                |          |         |         |             |         |
| L, |              |                |          |         |         |             | نے      |

Table 21 describes the SSD parameters.

| Parameter  | Description                                                                                                    |  |  |
|------------|----------------------------------------------------------------------------------------------------|--|--|
| Configure  | Selects the miscellaneous parameters to configure:                                                                                                    |  |  |
|            | Currently, SSD parameters are the only miscellaneous parameters available.                                                                                                    |  |  |
| SSDs       | Specifies the number of SSDs connected to the mainframe:                                                                                                    |  |  |
|            | Currently, you can set this parameter to 0 or 1.                                                                                                    |  |  |
| SSD        | Specifies the SSD for which you want to change the parameters:                                                                                                    |  |  |
|            | Click on the number of the SSD for which you want to change the parameters. Currently, you can change parameters for SSD number 0 only (when the SSDs parameter is set to 1). |  |  |
| SSD Type   | Specifies the type of SSD                                                                                                    |  |  |
| SSD Memory | Specifies the memory size of the SSD                                                                                                    |  |  |

# View -> Spare Chip

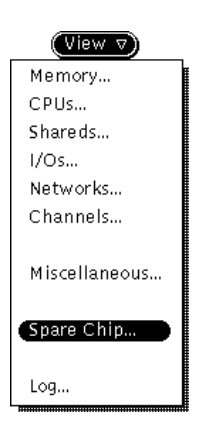

The View -> Spare Chip command, as shown at the left, enables you to control the spare chip functionality of the CRAY T90 series mainframe. This command displays the SCE T90: Spare Chip window:

| Q                            | SCE T90: Spare Chip           |
|------------------------------|-------------------------------|
| View Modules:                | ▼ All                         |
| Type Serial                  | Location                      |
|                              |                               |
|                              |                               |
| View Spare Ch<br>Type Serial | ips:  All B/SS/S Bit Location |
|                              |                               |
|                              |                               |

For more information about using SCE to control the spare-chip functionality, refer to the *SCE User Guide*, publication number HDM-069-C.

# View -> Log

| View 🗸        |  |
|---------------|--|
| Memory        |  |
| CPUs          |  |
| Shareds       |  |
| I/Os          |  |
| Networks      |  |
| Channels      |  |
| Miscellaneous |  |
| Spare Chip    |  |
| Log           |  |

The View -> Log command, as shown at the left, enables you to view a log from the last application of a configuration. This command displays the SCE T90: Log Output window:

| 😡 SCE T90: Log Output                                  |  |
|--------------------------------------------------------|--|
| *****                                                  |  |
| Configure: S/N 7001.                                   |  |
| Generated: Fri Dec 29 10:28:46 1995<br>by SCET90 1.1.4 |  |
| Open the boundary scan channel.                        |  |
|                                                        |  |
| Close the boundary scan channel.                       |  |
| Open the maintenance channel.                          |  |
| Tell simulator mainframe type                          |  |
| Reset maintenance channel interface.                   |  |
| Activate sanity generator I/O 00.                      |  |
| Reset I/O 00.                                          |  |
|                                                        |  |

# Edit -> Reset Configuration

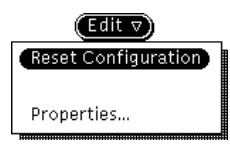

The Edit -> Reset Configuration command, as shown at the left, resets all parameters to the last applied configuration.

# Edit -> Properties

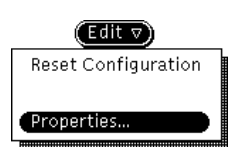

The Edit -> Properties command, as shown at the left, enables you to modify the way that SCE works. This command displays the SCE T90: Properties window:

| 9                          | SCE T90: Properties              |
|----------------------------|----------------------------------|
| Sparechip Directory:       | usr/cfg                          |
| Sequence Save:             | Always On Error Never            |
| Debug Level:               | None Internals Channel Functions |
| Current Working Directory: | /cri/cme/t32                     |
| C                          | Apply) (Reset)                   |

The following subsections describe the properties that you can modify. Click on the (Apply) button to apply the new properties that you set. Click on the (Reset) button to reset the properties to the default values.

#### **Sparechip Directory Field**

In the Sparechip Directory field, enter the directory in which you want to store the spare-chip data.

#### **Sequence Save Settings**

Use the Sequence Save settings to enable the automatic save configuration function, which automatically saves the current sequence of maintenance channel functions in the usr/seq/FASTT.*serial#*.Z file. Then, you can use compose mode in MME environment 0 to view the sequence.

Click on *Muniper* to save the sequence every time SCE builds the sequence while asserting a configuration. Click on *On Ender* to save the sequence only when SCE detects errors in the sequence while asserting the configuration. Click on *Tenner* to never save the sequence.

#### **Debug Level Settings**

Use the Debug Level settings to specify the type of information that SCE should display in the standard output window.

Click on **Metter** to indicate that SCE should not display information about the actions that it performs.

Click on **Internals** to have SCE display spare-chip information, client connections and disconnections, and information about other SCE internal functions.

**NOTE:** When you are using spare memory chips, you should set the Debug Level setting to **Internate**. This causes SCE to display the flaw map in the standard output window when you assert a configuration. By viewing the flaw map during an assertion, you will see any errors related to the spare chip assignment. For example, if you enter 2 flaws in the same stack (which invalidates the first flaw), SCE will not display an error until you assert the configuration.

Click on **Channel Functions** to have SCE display the functions that are sent to the mainframe and the information displayed for the **Internals** setting.

#### **Current Working Directory**

The Current Working Directory field shows the directory that SCE uses to access all relative paths (paths that do not start with a slash [/]) shown in SCE windows. SCE appends all relative paths to this directory. For example, if a window displays usr/cfg and this field displays /cri/cme/t32, SCE uses the /cri/cme/t32/usr/cfg/ directory to access files. This field is read-only.

The information in this field is useful in the Systems Test and Checkout (STCO) environment in which technicians have access to remotely mounted directories of prereleased software. This information enables a technician to verify the paths that are used to load and save files so the technician can ensure that the proper software is being used.

# **Utilities -> Boundary Scan**

# Utilities Oundary Scan...

The Utilities -> Boundary Scan command, as shown at the left, provides a graphical user interface (GUI) that you can use to run the boundary scan system test. This command displays the SCET90: Boundary Scan Configuration window:

|   | Side/Port            | Description                                                           | Boundary Scan Port: Side A/Port 4 |
|---|----------------------|-----------------------------------------------------------------------|-----------------------------------|
| < | A/ 0                 | CP02 00 @ B001 REV 3100                                               | - Module Type: ♥ CPU              |
|   | A/ 2<br>A/ 3         | [ Not Used (A/ 1) ]<br>[ Not Used (A/ 2) ]<br>[ Not Used (A/ 3) ]     | Module Revision: <u>3100</u>      |
| ∢ | A/ 4<br>A/ 5         | CP02 01 @ B002 REV 3100<br>[ Not Used (A/ 5) ]                        |                                   |
| ~ | A/ 7<br>A/ 8         | [ Not Used (A/ 6) ]<br>[ Not Used (A/ 7) ]<br>CPO2 02 @ BO03 REV 3100 | Tests: Setup                      |
|   | A/ 9<br>A/10<br>A/11 | [ Not Used (A/ 9) ]<br>[ Not Used (A/10) ]<br>[ Not Used (A/11) ]     | Shift<br>Scan                     |
| * | A/12<br>A/13<br>A/14 | CPO2 03 @ BOO4 REV 3100<br>[ Not Used (A/13) ]<br>[ Not Used (A/14) ] | Run Selected Tests V              |
| * | A/15<br>A/16<br>A/17 | [ Not Used (A/15) ]<br>SR01 00 @ C001 REV 1007<br>[ Not Used (A/17) ] | Directory: usr/bscan/7001/*       |
| ∢ | A/18<br>A/19<br>A/20 | [ Not Used (A/18) ]<br>[ Not Used (A/19) ]<br>CM02 00 @ CO02 REV 2100 | 970225.142352/<br>970225.143546/  |
|   | A/21<br>A/22<br>A/23 | [ Not Used (A/21) ]<br>[ Not Used (A/22) ]<br>[ Not Used (A/23) ]     | 970225.144120/                    |
| * | A/24<br>A/25<br>A/26 | CMO2 01 @ COO3 REV 2100<br>[ Not Used (A/25) ]<br>[ Not Used (A/26) ] | View Setup Results                |
| ∢ | A/27<br>A/28         | [ Not Used (A/27) ]<br>CMO2 02 @ CO04 REV 2100                        | View Shift Results                |
|   | A/30<br>A/31         | [ Not Used (A/30) ]<br>[ Not Used (A/31) ]                            | Delete Results                    |

Perform the following procedure to run the boundary scan system test from this window:

 In the scroll box on the left side of the window, select the modules that you want to test. A check mark (✓) next to an entry indicates that the module is selected. Click the ADJUST mouse button on an entry to select or deselect the entry.

When you click the SELECT mouse button on an entry, the window shows the Boundary Scan Port, Module Type, Module Number, and Module Revision data for the entry. You can modify the Module Type, Module Number, and Module Revision data.

- **NOTE:** Use the Sort By settings (<u>side/Port</u> and <u>testription</u>) to change the order in which the scroll box displays the module information.
- 2. Click on Tests: <u>Setup</u>, <u>ID</u>, <u>Shilt</u>, or <u>Scan</u> to specify the tests that you want to run.

Refer to the *Boundary Scan System Test* document, publication number HDM-117-B, for more information about the tests.

 Choose Run Selected Tests -> Physical Partition 0, Run Selected Tests -> Physical Partition 1, or Run Selected Tests -> Both Partitions to run the tests.

When you run a test, SCE creates a new directory in the usr/bscan directory structure to store the configuration file and the results from the test. The directory name includes the mainframe serial number and the date and time that you ran the test.

4. View the results. Table 22 describes the buttons that you can use to view the results.

| Button               | Description                                                                    |
|----------------------|--------------------------------------------------------------------------------|
| (View Configuration) | Displays the configuration file that SCE used to<br>perform the selected tests |
| View Setup Results)  | Displays the results of a setup test                                           |
| (View ID Results)    | Displays the results of an ID test                                             |
| (View Shift Results) | Displays the results of a shift test                                           |
| View Scan Results    | Displays the results of a scan test                                            |

Table 22. Buttons That Display Boundary Scan Test Results

You can view the results from a previous boundary scan system test by clicking on the directory name in the scroll box and then clicking on one of the buttons that Table 22 describes.

To delete the boundary scan test files that you no longer need, click on the directory name in the scroll box and then click on the Delete Results button.

## Assume -> Physical Partition 0

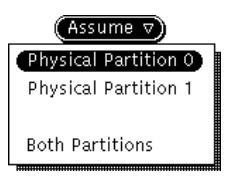

The Assume -> Physical Partition 0 command, as shown at the left, sends the current configuration data for physical partition 0 to all clients without updating the sanity tree.

# Assume -> Physical Partition 1

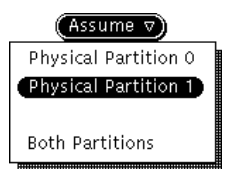

The Assume –> Physical Partition 1 command, as shown at the left, sends the current configuration data for physical partition 1 to all clients without updating the sanity tree. This command is available only when SCE contains a configuration for a CRAY T932 mainframe with two physical partitions.

# Assume -> Both Partitions

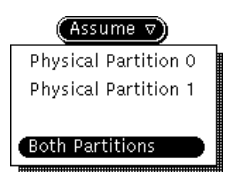

The Assume –> Both Partitions command, as shown at the left, sends the current configuration data for both physical partitions to all clients without updating the sanity tree. This command is available only when SCE contains a configuration for a CRAY T932 mainframe with two physical partitions.

# Assert -> Physical Partition 0

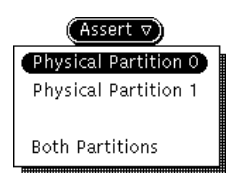

The Assert -> Physical Partition 0 command, as shown at the left, generates a new sanity tree for physical partition 0 and sends the configuration data to all clients.

SCE performs the following functions in physical partition 0 to assert the configuration:

1. SCE opens the boundary scan channel, performs a soft master clear on the boundary scan channel, and closes the boundary scan channel.

- 2. SCE turns on the sanity code generator on the IO module and verifies that the generator is on by using the logic monitor of the IO module to check test points. Then, SCE resets the IO configuration codes.
- 3. SCE turns on the sanity code from the IO module to the shared module and verifies the sanity code by checking test points on the IO module.
- 4. SCE configures the shared module. The shared module does not have configuration test points, so verification is not possible.
- 5. SCE turns on the sanity codes from the shared module to each of the CP modules configured in the system and verifies the sanity codes by checking sanity test points on the shared module.
- 6. SCE configures the CP modules and verifies the configurations by checking test points. SCE configures memory as part of the CP module configuration process.
- 7. SCE configures the shared ports.
- 8. SCE turns on the sanity code from each CP module to the IO module and verifies the sanity code by checking test points on the IO module.
- 9. SCE configures the IO module and verifies the configuration by checking test points on the IO module.
- 10. SCE configures the LOSP, HISP, and VHISP channels and verifies the configurations by checking test points on the IO module.
- **NOTE:** If SCE detects errors while attempting to verify a configuration, the window shown in Figure 4 appears. Click on <u>(View Log</u>) to view a log of the detected errors. Click on <u>(Continue</u>) to continue.

| Problems with the apply request.<br>Assert failed. |
|----------------------------------------------------|
| (View Log) (Continue)                              |

Figure 4. Configuration Verification Errors Detected

# Assert -> Physical Partition 1

| (Assert ⊽)           |
|----------------------|
| Physical Partition 0 |
| Physical Partition 1 |
|                      |
| Both Partitions      |

The Assert -> Physical Partition 1 command, as shown at the left, generates a new sanity tree for physical partition 1 and sends the configuration data to all clients. This command is available only when SCE contains a configuration for a CRAY T932 mainframe with two physical partitions.

SCE performs the following functions in physical partition 1 to assert the configuration:

- 1. SCE opens the boundary scan channel, performs a soft master clear on the boundary scan channel, and closes the boundary scan channel.
- 2. SCE turns on the sanity code generator on the IO module and verifies that the generator is on by using the logic monitor of the IO module to check test points. Then, SCE resets the IO configuration codes.
- 3. SCE turns on the sanity code from the IO module to the shared module and verifies the sanity code by checking test points on the IO module.
- 4. SCE configures the shared module. The shared module does not have configuration test points, so verification is not possible.
- 5. SCE turns on the sanity codes from the shared module to each of the CP modules configured in the system and verifies the sanity codes by checking sanity test points on the shared module.
- 6. SCE configures the CP modules and verifies the configurations by checking test points. SCE configures memory as part of the CP module configuration process.
- 7. SCE configures the shared ports.
- 8. SCE turns on the sanity code from each CP module to the IO module and verifies the sanity code by checking test points on the IO module.
- 9. SCE configures the IO module and verifies the configuration by checking test points on the IO module.
- 10. SCE configures the LOSP, HISP, and VHISP channels and verifies the configurations by checking test points on the IO module.

NOTE: If SCE detects errors while attempting to verify a configuration, the window shown in Figure 4 on page 66 appears. Click on (View Log) to view a log of the detected errors. Click on (Continue) to continue.

# Assert -> Both Partitions

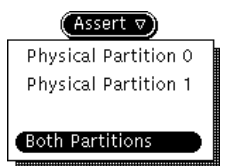

The Assert -> Both Partitions command, as shown at the left, generates a new sanity tree for each physical partition and sends the configuration data to all clients. This command is available only when SCE contains a configuration for a CRAY T932 mainframe with two physical partitions.

SCE performs the following functions in each physical partition to assert the configuration:

- 1. SCE opens the boundary scan channel, performs a soft master clear on the boundary scan channel, and closes the boundary scan channel.
- 2. SCE turns on the sanity code generator on the IO module and verifies that the generator is on by using the logic monitor of the IO module to check test points. Then, SCE resets the IO configuration codes.
- 3. SCE turns on the sanity code from the IO module to the shared module and verifies the sanity code by checking test points on the IO module.
- 4. SCE configures the shared module. The shared module does not have configuration test points, so verification is not possible.
- 5. SCE turns on the sanity codes from the shared module to each of the CP modules configured in the system and verifies the sanity codes by checking sanity test points on the shared module.
- 6. SCE configures the CP modules and verifies the configurations by checking test points. SCE configures memory as part of the CP module configuration process.
- 7. SCE configures the shared ports.
- 8. SCE turns on the sanity code from each CP module to the IO module and verifies the sanity code by checking test points on the IO module.
- 9. SCE configures the IO module and verifies the configuration by checking test points on the IO module.

- 10. SCE configures the LOSP, HISP, and VHISP channels and verifies the configurations by checking test points on the IO module.
- NOTE: If SCE detects errors while attempting to verify a configuration, the window shown in Figure 4 on page 66 appears. Click on (View Log) to view a log of the detected errors. Click on (Continue) to continue.

#### Reset -> Maintenance Channel -> Physical Partition 0

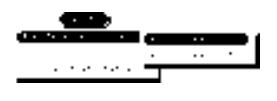

The Reset -> Maintenance Channel -> Physical Partition 0 command, as shown at the left, resets the maintenance channel for physical partition 0 by resetting the front-end interface (FEI) for the channel.

### Reset -> Maintenance Channel -> Physical Partition 1

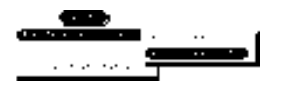

The Reset -> Maintenance Channel -> Physical Partition 1 command, as shown at the left, resets the maintenance channel for physical partition 1 by resetting the FEI for the channel.

This command is available only when SCE contains a configuration for a CRAY T932 mainframe with two physical partitions.

# Reset -> Error Logger Channel -> Physical Partition 0

This command is not implemented yet.

# Reset -> Error Logger Channel -> Physical Partition 1

This command is not implemented yet.

# Reset -> Boundary Scan Channel -> Physical Partition 0

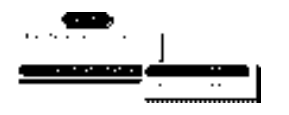

The Reset -> Boundary Scan Channel -> Physical Partition 0 command, as shown at the left, resets the boundary scan channel for physical partition 0 by resetting the FEI for the channel.

# Reset -> Boundary Scan Channel -> Physical Partition 1

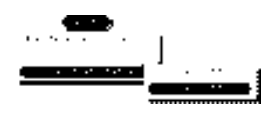

The Reset -> Boundary Scan Channel -> Physical Partition 1 command, as shown at the left, resets the boundary scan channel for physical partition 1 by resetting the FEI for the channel.

This command is available only when SCE contains a configuration for a CRAY T932 mainframe with two physical partitions.
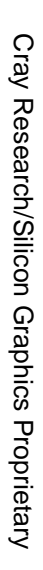

Figure 5. Menu Quick Reference

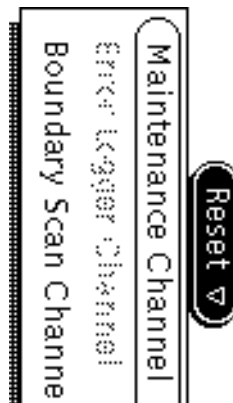

New configuration.

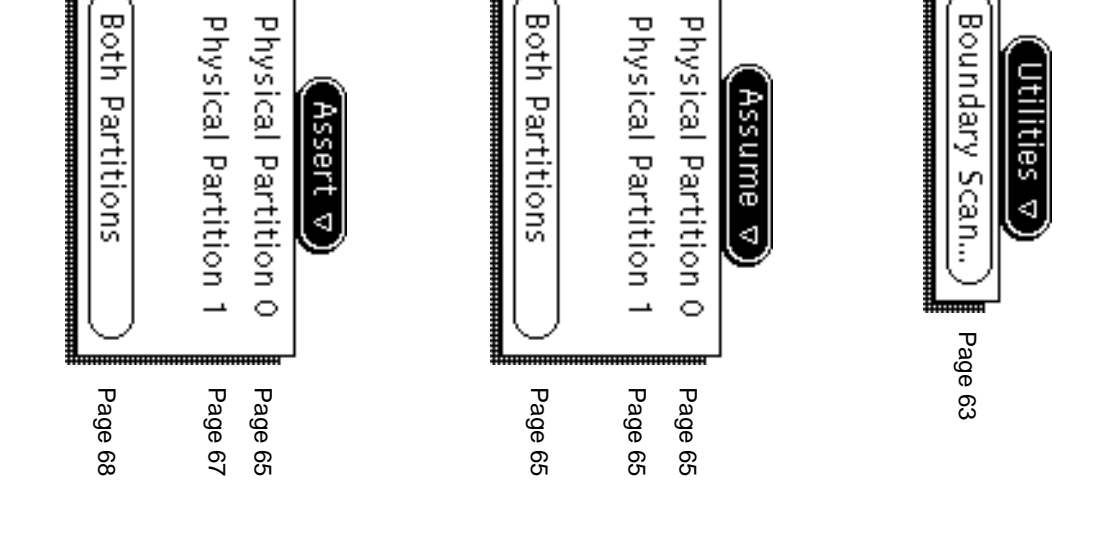

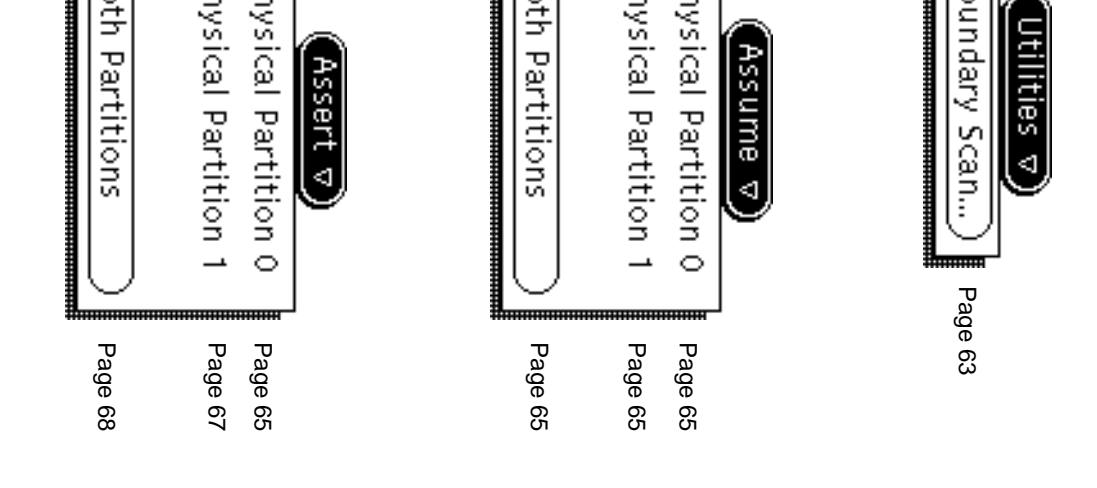

Print...

Page 16

T932 T916 T94 Tester

New

V

Save... Load...

Page 13

Page 11

File ⊽

Delete...

Page 14

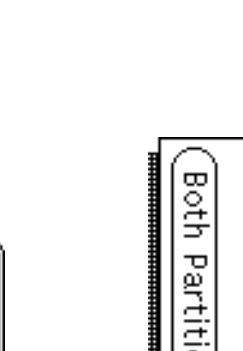

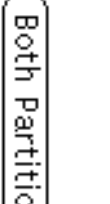

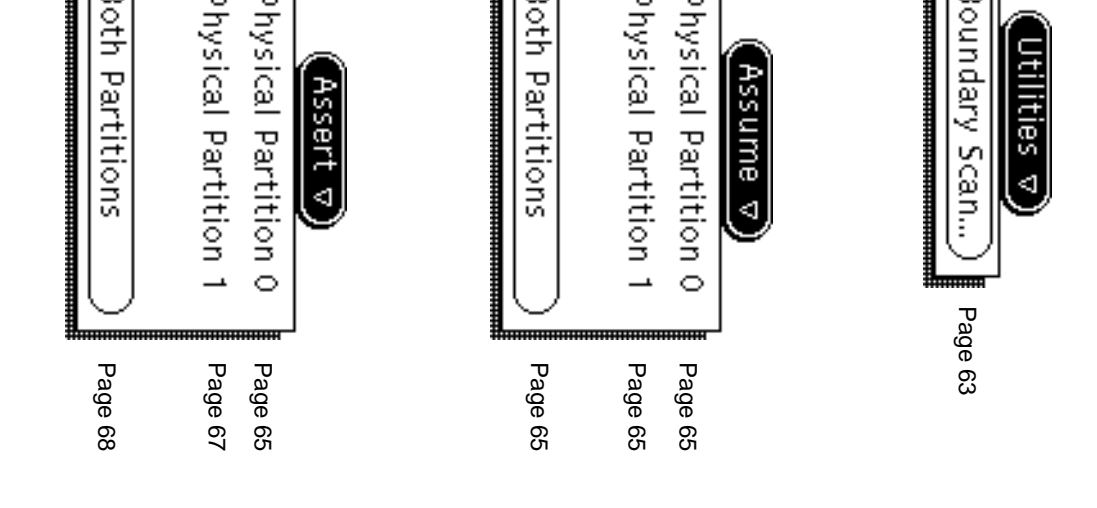

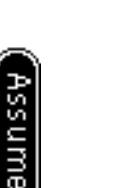

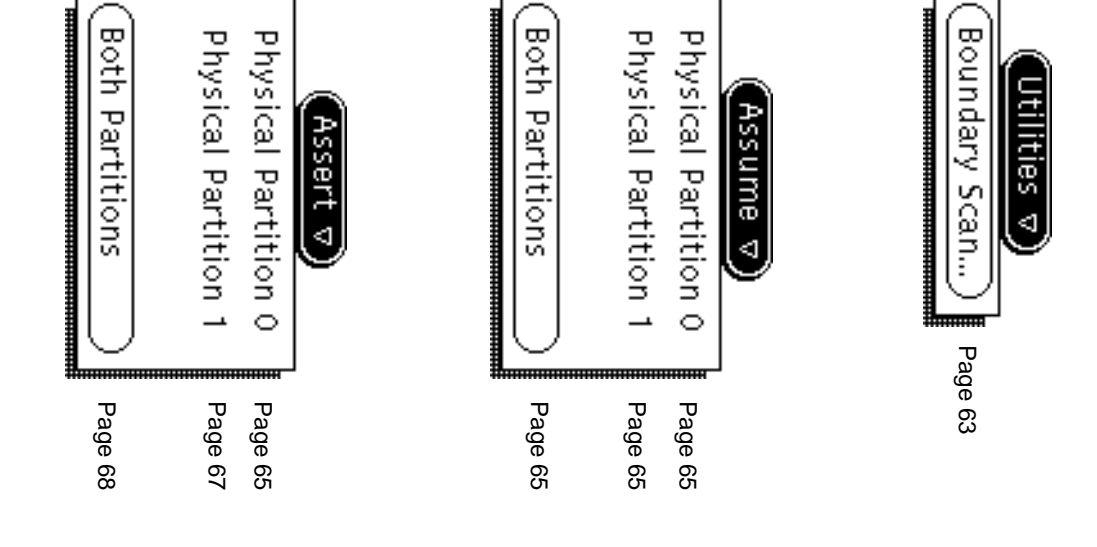

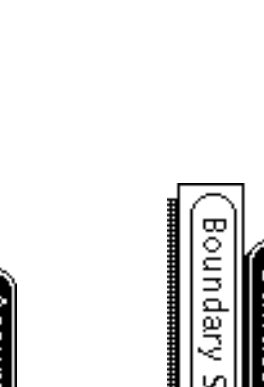

|                                   |                                 |                                 |                                 |                                 |                                 |                                 |                                 |                                 |        |                         |                         |           |                                                                           |  |                      |                                                                                                    |              |                              |   |                           | •••••                | Page 15            | Page 15                       | Page 15                  | Page 15               |                         |                  |                                                                       |               |          |
|-----------------------------------|---------------------------------|---------------------------------|---------------------------------|---------------------------------|---------------------------------|---------------------------------|---------------------------------|---------------------------------|--------|-------------------------|-------------------------|-----------|---------------------------------------------------------------------------|--|----------------------|----------------------------------------------------------------------------------------------------|--------------|------------------------------|---|---------------------------|----------------------|--------------------|-------------------------------|--------------------------|-----------------------|-------------------------|------------------|-----------------------------------------------------------------------|---------------|----------|
| 060/061 (052/063 084/085 (066/067 | 116/117 136/137 155/157 176/177 | 114/115 134/135 154/155 174/175 | 112/113 132/133 150/153 172/173 | 110/111 130/131 150/151 170/171 | 106/107 126/127 146/147 166/167 | 104/105 124/125 144/145 184/165 | 102/103 122/123 142/143 162/163 | 100/101 120/121 140/141 160/161 | LOSPs: | 22 22 22 21 21 21 20 E0 | 02 08 12 18 22 28 32 38 |           | Description: PPO, LPO<br>CPUS:<br>이이 가게 1가 1계 [고가] 고객 [3가] 3계 Cluster Off |  | Description: PPO 100 | Authorn (astronomy) (astronomy) (a | Memory: 128M | Current Logical Partition: 0 | ] | Logical Partitions: 1 2 3 | Sparechips: Disabled | Sanity Port: 1/O A | Current Physical Partition: 0 | Physical Partitions: 1 2 | System Memory: 🔽 128M | System Serial: 7001 🛓 🛋 | System Type: T94 | File $\nabla$ (View $\nabla$ ) (Edit $\nabla$ ) (Utilities $\nabla$ ) |               |          |
|                                   | 407                             | 406                             | 405                             | 404                             | 403                             | 402                             | 401                             | 400                             | HISPS  |                         | Aut                     | Clus      |                                                                           |  |                      |                                                                                                    |              |                              |   |                           | 4                    | Enabl              |                               |                          |                       |                         | _                |                                                                       |               | (SCETS   |
|                                   | 417                             | ::-<br>:::<br>:::               | 4<br>                           |                                 | 4.<br>10                        | 412                             |                                 |                                 |        |                         | O BCD:                  | ter Raj   |                                                                           |  |                      |                                                                                                    |              | -                            |   |                           |                      | ed                 |                               |                          |                       |                         |                  |                                                                       | Ass           | 0 1.5.0  |
|                                   |                                 | e<br>S                          | A<br>CS                         | 4<br>2<br>3                     | <b>A</b>                        |                                 |                                 | 400                             |        |                         | 0<br>ff                 | nge: 2    |                                                                           |  |                      | ~~~~~                                                                                                    | asn          | -                            |   |                           |                      |                    |                               |                          |                       |                         |                  |                                                                       | ume ⊲         | 1) - (I  |
|                                   | 437                             | 33                              | 4.<br>33<br>51                  | 4                               |                                 | 432                             | 4.<br>3.<br>1.                  |                                 |        |                         | 0<br>n                  | ∾  <br>₽₽ |                                                                           |  |                      |                                                                                                    |              |                              |   |                           |                      |                    |                               |                          |                       |                         |                  |                                                                       | Asse          | M [illus |
|                                   | 027                             | 320                             | 025<br>8                        | с<br>225<br>25                  | 023                             | 022                             | 021                             | 020                             | ISIHA  |                         |                         |           | ۷                                                                         |  |                      | 0.00                                                                                                    |              |                              |   |                           |                      |                    |                               |                          |                       |                         |                  |                                                                       | ¶<br>¶        | sion]    |
|                                   | 037                             | 8                               | Š                               |                                 |                                 |                                 | Š                               | 000                             | Ps:    |                         |                         |           |                                                                           |  |                      |                                                                                                    |              |                              |   |                           |                      |                    |                               |                          |                       |                         |                  |                                                                       | Reset $ abla$ | (77)     |

CPUs...

Page 33 Page 17

Memory...

View ⊽)

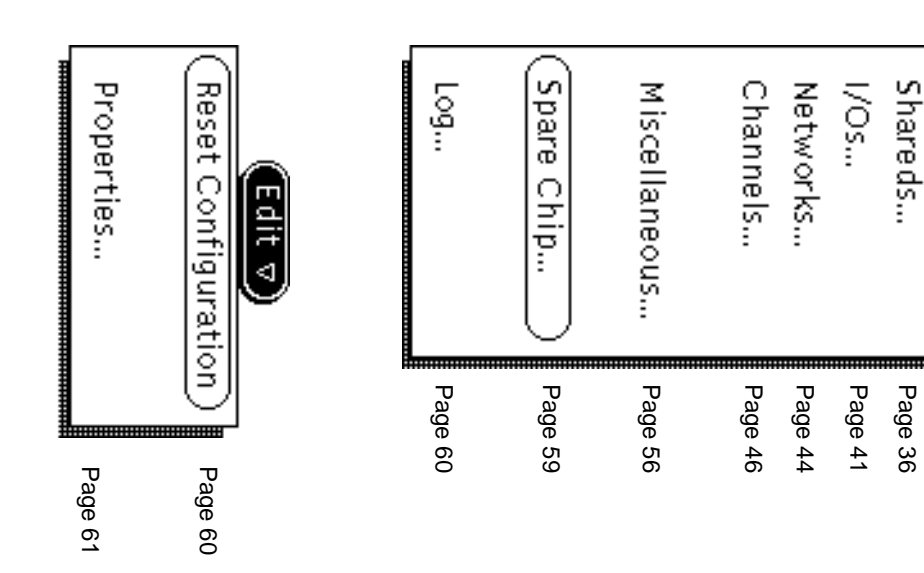

HDM-182-C

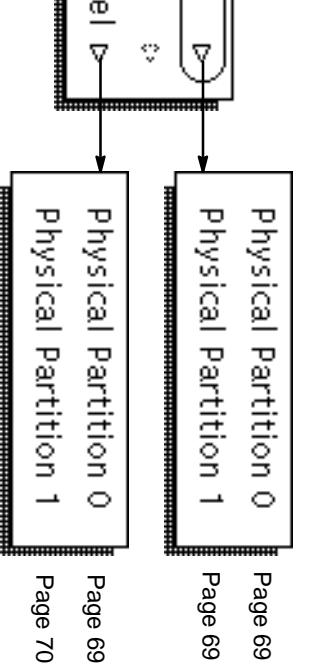